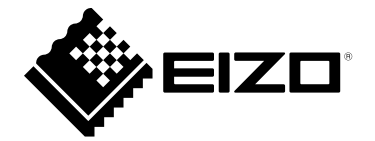

# Manual de usuario

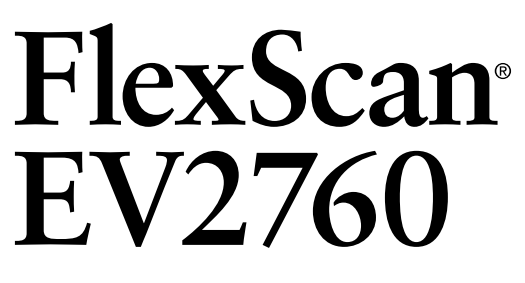

**Monitor LCD a color** 

Importante

Lea atentamente este "Manual del usuario" y las "PRECAUCIONES" (volumen separado) para familiarizarse con el uso seguro y efectivo.

- Consulte la "Guía de configuración" para obtener información sobre la instalación/conexión del monitor.
- Para obtener la información más reciente del producto, incluido el "Manual del usuario", consulte nuestro sitio web:
   www.eizoglobal.com

#### Ubicación de la declaración de precaución

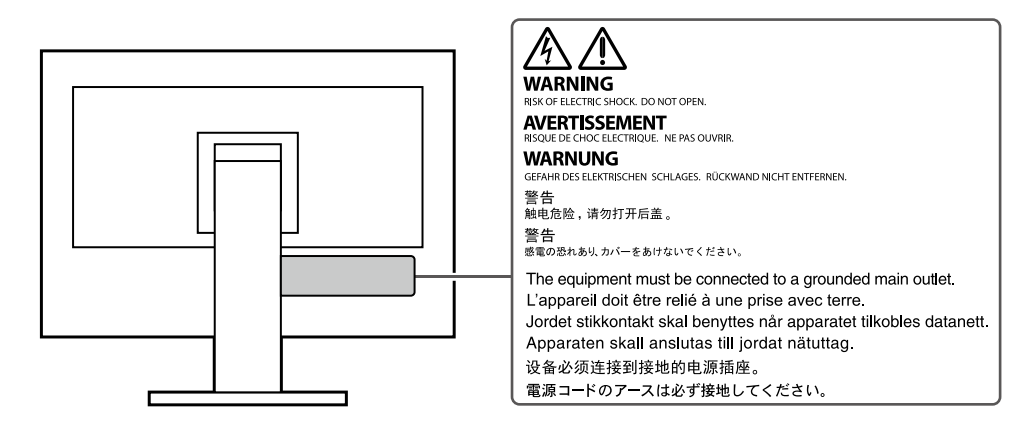

Este producto se ha ajustado específicamente para su uso en la región a la que se envió originalmente. Si se utiliza fuera de esta región, es posible que el producto no funcione como se indica en las especificaciones.

Ninguna parte de este manual puede reproducirse, almacenarse en un sistema de recuperación o transmitirse de ninguna forma ni por ningún medio, electrónico, mecánico o de otro tipo, sin el permiso previo por escrito de EIZO Corporation. EIZO Corporation no tiene la obligación de mantener confidencial ningún material o información enviada, a menos que se hagan arreglos previos de conformidad con la recepción de dicha información por parte de EIZO Corporation. Aunque se ha hecho todo lo posible para garantizar que este manual proporcione información actualizada, tenga en cuenta que las especificaciones del monitor EIZO están sujetas a cambios sin previo aviso.

# Aviso para este monitor

Este producto es adecuado para fines generales, como la creación de documentos y la visualización de contenido multimedia (suponiendo un uso de aproximadamente 12 horas al día).

Si usa este producto para los siguientes tipos de aplicaciones, donde se requiere un grado extremadamente alto de

confiabilidad y seguridad, entonces se deben tomar medidas para mantener la seguridad mientras usa este producto.

· Equipos de transporte (barcos, aviones, trenes y automóviles)

• Dispositivos de seguridad (Sistemas de prevención de desastres, sistemas de control de seguridad, etc.)

• Dispositivos críticos para la vida (dispositivos médicos, como dispositivos de soporte vital y dispositivos de quirófano)

• Dispositivos de control de energía nuclear (Sistemas de control de energía nuclear, sistemas de control de seguridad de instalaciones nucleares, etc.)

• Los principales dispositivos de comunicación del sistema (sistemas de control de operación de sistemas de transporte, sistemas de control de tráfico aéreo, etc.)

Este producto se ha ajustado específicamente para su uso en la región a la que se envió originalmente. Si el producto se usa fuera de la región, es posible que no funcione como se especifica en las especificaciones.

Es posible que este producto no esté cubierto por la garantía para usos distintos a los descritos en este manual.

Las especificaciones indicadas en este manual solo son aplicables cuando se utilizan los siguientes:

• Cables de alimentación proporcionados con el producto

Cables de señal especificados por nosotros

Utilice únicamente productos opcionales fabricados o especificados por nosotros con este producto.

Si coloca este producto sobre un escritorio lacado, es posible que el color se adhiera a la parte inferior del soporte debido a la composición de la goma. Compruebe la superficie del escritorio antes de su uso.

La pantalla del monitor tarda unos 30 minutos (bajo nuestras condiciones de medición) en estabilizarse. Espere 30 minutos o más después de encender el monitor y luego ajuste el monitor.

Los monitores deben configurarse con un brillo más bajo para evitar una pérdida en la calidad de la pantalla causada por el uso a largo plazo y para mantener un uso estable.

Cuando la imagen de la pantalla cambia después de mostrar la misma imagen durante largos períodos de tiempo, puede aparecer una imagen residual. Utilice el protector de pantalla o la función de ahorro de energía para evitar mostrar la misma imagen durante largos períodos de tiempo. Según la imagen, es posible que aparezca una imagen remanente incluso si se mostró durante un breve período de tiempo. Para eliminar este fenómeno, cambie la imagen o mantenga la alimentación apagada durante varias horas.

Si el monitor muestra continuamente durante un largo período de tiempo, pueden aparecer manchas oscuras o quemado. Para maximizar la vida útil del monitor, recomendamos que el monitor se apague periódicamente.

Se recomienda una limpieza periódica para mantener el monitor como nuevo y prolongar su vida útil (consulte "Limpieza" (página 4)).

El panel LCD está fabricado con tecnología de alta precisión. Aunque pueden aparecer píxeles faltantes o encendidos en el panel LCD, esto no es un mal funcionamiento. Porcentaje de puntos efectivos: 99,9994 % o superior.

La luz de fondo del panel LCD tiene una vida útil fija. Dependiendo del patrón de uso, como el uso durante largos períodos continuos, la vida útil de la luz de fondo puede agotarse antes y requerir reemplazo. Cuando la pantalla se oscurezca o comience a parpadear, comuníquese con su representante local de EIZO.

No presione con fuerza el panel LCD o el borde del marco, ya que esto puede provocar un mal funcionamiento de la pantalla, como patrones de interferencia, etc. Si se aplica presión continuamente a la superficie del panel LCD, el cristal líquido puede deteriorarse o el panel LCD puede dañarse. ser dañado (Si las marcas de presión permanecen en el panel, deje el monitor con una pantalla en blanco o negro. El síntoma puede desaparecer).

No raye ni presione el panel LCD con objetos afilados, ya que esto puede dañar el panel LCD. No intente cepillar con pañuelos, ya que esto puede rayar el panel.

Cuando el monitor está frío y se lleva a una habitación o la temperatura de la habitación sube rápidamente, puede producirse condensación de rocío en las superficies interior y exterior del monitor. En ese caso, no encienda el monitor. En su lugar, espere hasta que desaparezca la condensación de rocío, de lo contrario, puede dañar el monitor.

# Limpieza

Las manchas en la superficie del gabinete y del panel LCD se pueden eliminar humedeciendo parte de un paño suave con agua o usando ScreenCleaner (disponible como opción).

#### Atención

- Los productos químicos, como el alcohol y la solución antiséptica, pueden provocar variaciones en el brillo, deslustre y decoloración de la carcasa o del panel LCD, así como el deterioro de la calidad de la imagen.
- Nunca utilice diluyentes, bencina, cera o limpiadores abrasivos, ya que pueden dañar la superficie del gabinete o del panel LCD.

# Para usar el monitor cómodamente

- Una pantalla demasiado oscura o brillante puede afectar sus ojos. Ajuste el brillo del monitor según las condiciones ambientales.
- Mirar el monitor durante mucho tiempo cansa la vista. Descansa 10 minutos cada hora.

# CONTENIDO

| Aviso par   | a este monitor 3                                                       |
|-------------|------------------------------------------------------------------------|
| Limpie      | eza 4                                                                  |
| Para u      | sar el monitor cómodamente4                                            |
| CONTEN      | IDO 5                                                                  |
| Capítulo    | 1 Introducción                                                         |
| 1-1         | Características 6                                                      |
|             | Alto grado de flexibilidad para la instalación                         |
|             | Reducción del consumo de energía                                       |
| Ĭ           | Realización de operaciones más convenientes con                        |
|             | Screen InStyle7                                                        |
| 1-2.        | Controles y funciones 8                                                |
|             | Frente 8                                                               |
|             | Trasero                                                                |
| 1-3.        | Resoluciones admitidas10                                               |
| 1-4.        | Cambio de la configuración de la pantalla de la computadora            |
|             | 11 ventanas 1011                                                       |
|             | Windows 8.1 / Windows 711                                              |
|             | Mac OS11                                                               |
| Capitulo    | 2 Ajuste básico / Configuración 12                                     |
| 2-1.        | Método de operación del interruptor12                                  |
| 2-2.        | Cambio de señales de entrada13                                         |
| 2-3.        | Cambio de modos de visualización (modos de color) 14                   |
|             | Modos de visualización14                                               |
| 2-4.        | Ahorro de energía15                                                    |
| 2-5.        | Ajuste del brillo16                                                    |
| <b>2-6.</b> | Ajuste del volumen16                                                   |
| Capítulo    | 3 Configuración / Ajuste Avanzado 17                                   |
| 3-1.        | Funcionamiento básico del menú de configuración17                      |
| 3-2.        | Configuración de las funciones del menú                                |
|             | Ajuste de color18                                                      |
|             | Ajustes de señal21                                                     |
|             | Configuraciones de preferencia                                         |
|             | Idioma24                                                               |
|             | Información24                                                          |
| Capítulo    | 4 Configuración del administrador 25                                   |
| 4-1.        | Funcionamiento básico del menú "Configuración<br>del administrador" 25 |
| 4-2.        | Funciones del menú "Configuración del                                  |
|             | administrador" 26                                                      |
|             |                                                                        |
|             |                                                                        |
|             |                                                                        |
|             |                                                                        |
|             |                                                                        |
|             |                                                                        |
|             |                                                                        |

| Capítulo                                  | 5 Resolución de problemas                                                                                                    | . 28                                   |
|-------------------------------------------|----------------------------------------------------------------------------------------------------|----------------------------------------|
| 5-1.                                      | Sin imagen                                                                                                    | . 28                                   |
| 5-2.                                      | Problemas de imagen                                                                                                    | 29                                     |
| 5-3.                                      | Otros problemas                                                                                                    | 30                                     |
| Capítulo                                  | 6 Montaje/retirada del soporte                                                                                                    | . 31                                   |
| 6-1.                                      | Extracción del soporte                                                                                                    | 31                                     |
| 6-2.                                      | Colocación del brazo opcional                                                                                                    | 32                                     |
| 6-3.                                      | Colocación del soporte original                                                                                                    | 33                                     |
| Canítulo                                  | 7 Referencia                                                                                                    | 3/                                     |
| Capitulo                                  |                                                                                                    | 34                                     |
| 7-1.                                      | Conexión de varias PC                                                                                                    | 34                                     |
| 7-1.                                      | <b>Conexión de varias PC</b><br>Ejemplos de conexión                                                                                                  | <b>34</b><br><b>34</b>                 |
| 7-1.<br>7-2.                              | Conexión de varias PC<br>Ejemplos de conexión<br>Uso de la función de concentrador USB                                                                | <b>34</b><br><b>34</b><br><b>35</b>    |
| 7-1.<br>7-2.                              | Conexión de varias PC<br>Ejemplos de conexión<br>Uso de la función de concentrador USB<br>Procedimiento de conexión                                   |                                        |
| 7-1.<br>7-2.<br>7-3.                      | Conexión de varias PC<br>Ejemplos de conexión<br>Uso de la función de concentrador USB<br>Procedimiento de conexión<br>Especificaciones               | 34<br>. 34<br>35<br>35<br>36           |
| 7-1.<br>7-2.<br>7-3.                      | Conexión de varias PC<br>Ejemplos de conexión<br>Uso de la función de concentrador USB<br>Procedimiento de conexión<br>Especificaciones               | 34<br>34<br>35<br>36<br>37             |
| 7-1.<br>7-2.<br>7-3.                      | Conexión de varias PC<br>Ejemplos de conexión<br>Uso de la función de concentrador USB<br>Procedimiento de conexión<br>Especificaciones<br>Accesorios | 34<br>34<br>35<br>36<br>37<br>38       |
| 7-1.<br>7-2.<br>7-3.<br>Apéndice<br>Marca | Conexión de varias PC<br>Ejemplos de conexión<br>Uso de la función de concentrador USB<br>Procedimiento de conexión<br>Especificaciones<br>Accesorios | 34<br>34<br>35<br>36<br>37<br>38<br>38 |

# Capítulo 1 Introducción

Muchas gracias por elegir un monitor LCD en color de EIZO.

### 1-1. Características

### Alto grado de flexibilidad para la instalación

• Este producto se puede utilizar como monitor externo de una computadora portátil.

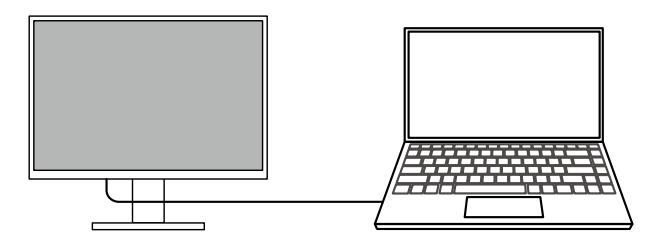

• Al conectar el monitor a un brazo, la pantalla se puede girar 180° (rotación hacia arriba y hacia abajo) y usarse en una configuración de varios monitores.

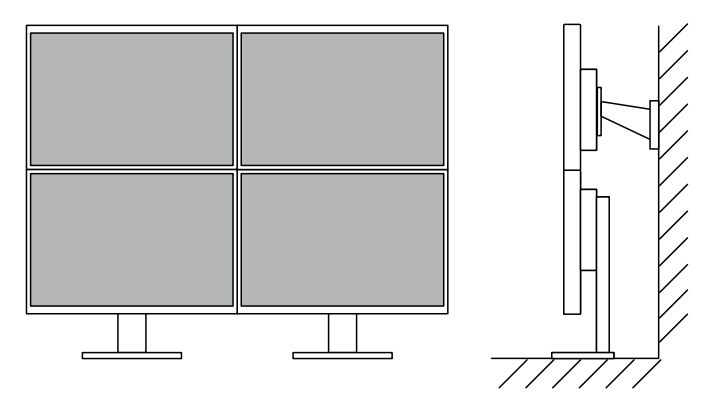

#### Nota

• Para girar la pantalla del monitor 180°, es necesario configurar los ajustes para la computadora.

### Reducción del consumo de energía

Este producto proporciona una función que ajusta automáticamente el brillo de la pantalla para reducir el consumo de energía\*1. Reducción de energía, CO2La reducción y el nivel de rendimiento ecológico se pueden verificar en el menú "Configuración de EcoView". (página 15)

| EcoView                          | Settings    |              |   |
|----------------------------------|-------------|--------------|---|
| Auto EcoView                     | [           | On           | ] |
| EcoView Optimizer 2              | ſ           | On           | ] |
| Power Reduction<br>CO2 Reduction | ** ₩<br>* g |              |   |
| Eco Performance Level            | <b>a a</b>  | <u>a</u> a a |   |

• Auto EcoView

El sensor de luz ambiental en la parte frontal del monitor detecta el brillo ambiental para ajustar automáticamente el brillo de la pantalla a un nivel cómodo.

EcoView Optimizer 2

El monitor ajusta automáticamente el brillo de la pantalla según el nivel de blanco de la señal de entrada. Esta función puede reducir el consumo de energía manteniendo el brillo especificado por la señal de entrada.

\* 1 Valores de referencia

Consumo de energía máximo: 67 W (cuando un dispositivo USB está conectado y los altavoces están funcionando), consumo de energía estándar: 16 W (brillo 120 cd/m<sub>2</sub>, cuando no hay ningún dispositivo USB conectado y los altavoces no funcionan, en la configuración predeterminada)

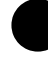

### Realización de operaciones más convenientes con Screen InStyle

La utilidad de control del monitor "Screen InStyle" le permite usar el monitor de manera más conveniente.

- El modo de color del monitor se puede cambiar automáticamente para adaptarse al software que se va a utilizar.
- Puede cambiar las señales de entrada utilizando las teclas de método abreviado del teclado.
- Cuando se instalan varios monitores, puede encender y apagar o cambiar el modo de color de todos los monitores al mismo tiempo.

#### Nota

• Screen InStyle se puede descargar desde nuestro sitio web (www.eizoglobal.com).

• Solo se admiten los sistemas operativos Windows.

# 1-2. Controles y Funciones

rente

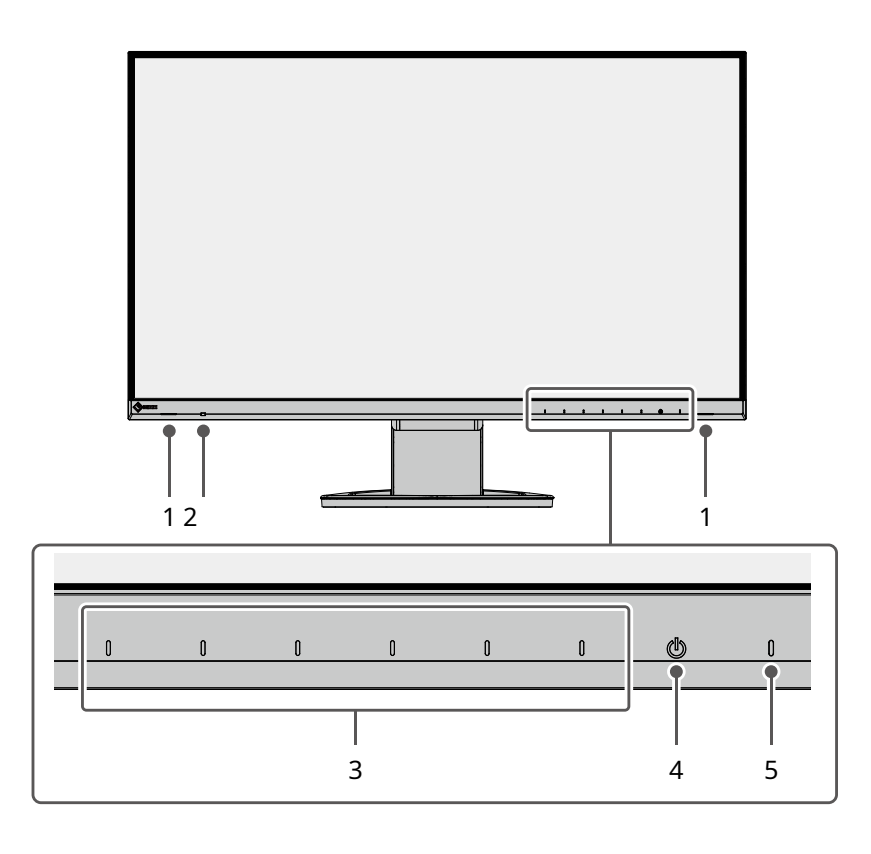

| 1. Altavoces                  | Emite audio.                                                                                |
|-------------------------------|---------------------------------------------------------------------------------------------|
| 2. Sensor de luz ambiental    | Detecta el brillo ambiental. Si usa Auto EcoView, el brillo de la pantalla se ajusta        |
|                               | automáticamente de acuerdo con el brillo ambiental (página 15).                             |
| 3. Interruptores de operación | Muestra los menús. Opere los interruptores de acuerdo con la guía de operación (página 17). |
| 4. Interruptor de encendido   | Enciende o apaga la alimentación.                                                           |
| 5. Indicador de encendido     | Indica el estado de funcionamiento del monitor.                                             |
|                               | Blanco: modo de funcionamiento normal                                                       |
|                               | Naranja: modo de ahorro de energía                                                          |
|                               | APAGADO: alimentación principal/apagado                                                     |

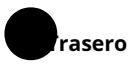

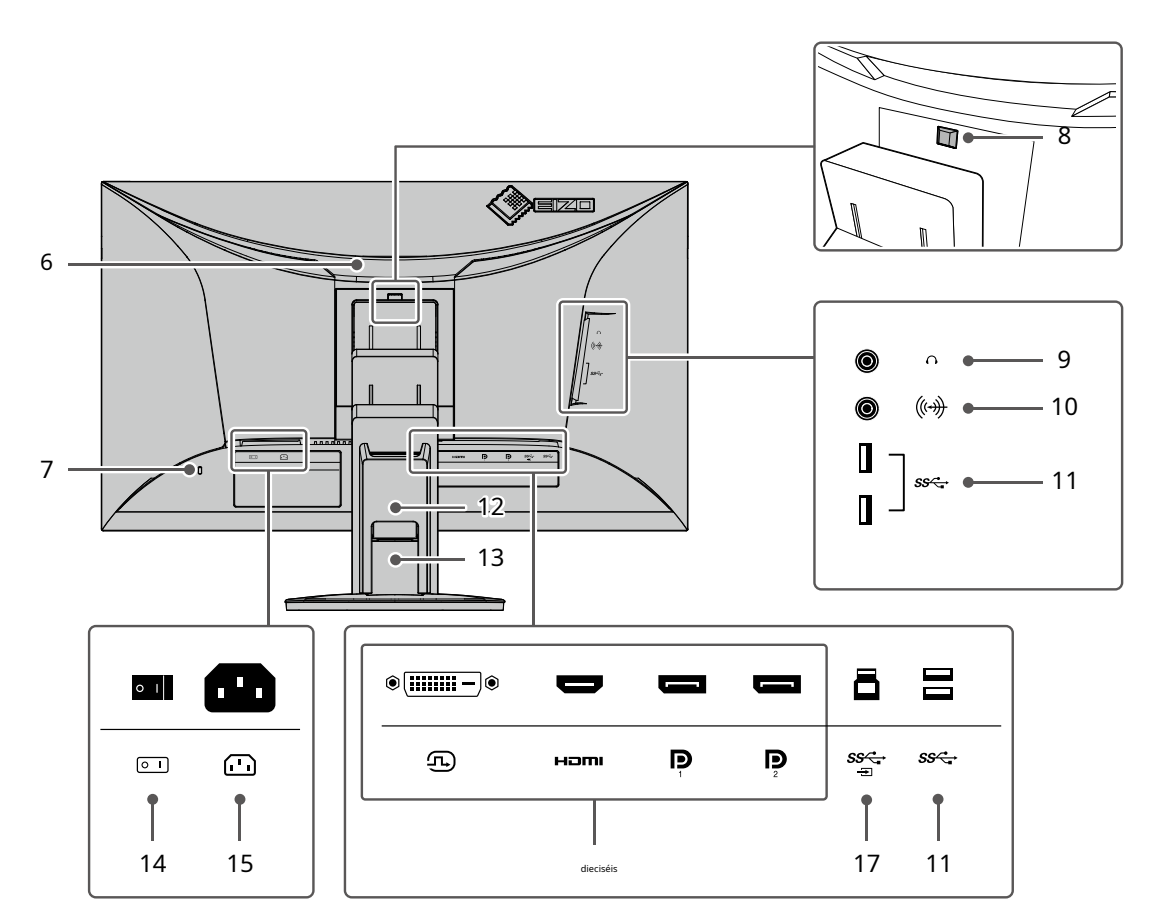

| 6. Mango                                  | Este asa se utiliza para el transporte.                                                                        |
|-------------------------------------------|----------------------------------------------------------------------------------------------------|
| 7. Ranura de bloqueo de seguridad         | Cumple con el sistema de seguridad MicroSaver de Kensington.                                                   |
| 8. Botón de bloqueo                       | Utilice este botón para quitar el monitor del soporte.                                                         |
| 9. Toma de auriculares                    | Se conecta a auriculares.                                                                                      |
| 10. Miniconector estéreo                  | Si conecta un dispositivo externo utilizando el cable mini jack estéreo, el audio externo se                   |
|                                           | puede emitir desde el monitor.                                                                                 |
| 11. USB tipo A                            | Se conecta a un dispositivo USB periférico (página 35).                                                        |
| conector (USB                             |                                                                                                    |
| puerto de aguas abajo)                    |                                                                                                    |
| 12. Cubierta de cables                    | Sostiene los cables del monitor.                                                                               |
| 13. De pie*1                              | Ajusta la altura y el ángulo (inclinación y giro) del monitor.                                                 |
| 14. Interruptor de alimentación principal | Enciende o apaga la alimentación principal. 🔰 : Sobre, 🔘 : Apagado                                             |
| 15. Conector de alimentación              | Conecta el cable de alimentación.                                                                              |
| 16. Señal de entrada                      | Los siguientes conectores están disponibles en la parte posterior del monitor en orden de izquierda a derecha. |
| conectores                                | conector DVI                                                                                                   |
|                                           | conector HDMI                                                                                                  |
|                                           | Conector DisplayPort 1                                                                                         |
|                                           | Conector DisplayPort 2                                                                                         |
| 17. USB tipo B                            | Conecte el cable USB cuando utilice software que requiera una conexión USB o cuando utilice la                 |
| conector (USB                             | función de concentrador USB (página 35).                                                                       |
| puerto aguas arriba)                      |                                                                                                    |

\* 1 Se puede conectar un brazo opcional (o un soporte opcional) quitando la sección del soporte.

# 1-3. Resoluciones admitidas

El monitor admite las siguientes resoluciones.

|               |                                          | Displa                       | yPort           | HC                           | DMI             | DV                           | I-D             |
|---------------|------------------------------------------|------------------------------|-----------------|------------------------------|-----------------|------------------------------|-----------------|
| Resolución    | Escaneo vertical<br>frecuencia (herzios) | Único<br>pantalla<br>mostrar | PbyP<br>mostrar | Único<br>pantalla<br>mostrar | PbyP<br>mostrar | Único<br>pantalla<br>mostrar | PbyP<br>mostrar |
| 640 × 480     | 59.940                                   | √                            | $\checkmark$    | $\checkmark$                 | $\checkmark$    | $\checkmark$                 | $\checkmark$    |
| 640 × 480     | 60.000                                   | √ √                          | $\checkmark$    | $\checkmark$                 | $\checkmark$    | -                            | -               |
| 720 × 400     | 70.087                                   | $\checkmark$                 | $\checkmark$    | $\checkmark$                 | √               | $\checkmark$                 | $\checkmark$    |
| 720 × 480     | 59.940                                   | √                            | $\checkmark$    | $\checkmark$                 | $\checkmark$    | -                            | -               |
| 720 × 480     | 60.000                                   | √                            | $\checkmark$    | $\checkmark$                 | √               | -                            | -               |
| 720 × 576     | 50.000                                   | -                            | -               | $\checkmark$                 | $\checkmark$    | -                            | -               |
| 800 × 600     | 60.317                                   | √                            | $\checkmark$    | $\checkmark$                 | √               | $\checkmark$                 | $\checkmark$    |
| 1024 × 768    | 60.004                                   | $\checkmark$                 | $\checkmark$    | $\checkmark$                 | $\checkmark$    | $\checkmark$                 | $\checkmark$    |
| 1280 × 720    | 50.000                                   | -                            | -               | $\checkmark$                 | √               | -                            | -               |
| 1280 × 720    | 59.855                                   | $\checkmark$                 | $\checkmark$    | $\checkmark$                 | $\checkmark$    | $\checkmark$                 | $\checkmark$    |
| 1280 × 720    | 59.940                                   | √                            | $\checkmark$    | $\checkmark$                 | $\checkmark$    | -                            | -               |
| 1280 × 720    | 59.979                                   | $\checkmark$                 | $\checkmark$    | $\checkmark$                 | $\checkmark$    | $\checkmark$                 | $\checkmark$    |
| 1280 × 720    | 60.000                                   | √                            | √               | $\checkmark$                 | $\checkmark$    | -                            | -               |
| 1280 × 800    | 59.810                                   | √ √                          | $\checkmark$    | $\checkmark$                 | $\checkmark$    | $\checkmark$                 | $\checkmark$    |
| 1280 × 800    | 59.910                                   | √                            | $\checkmark$    | $\checkmark$                 | √               | $\checkmark$                 | $\checkmark$    |
| 1280 × 1024   | 60.020                                   | √                            | $\checkmark$    | $\checkmark$                 | $\checkmark$    | $\checkmark$                 | $\checkmark$    |
| 1280 × 1440   | 59.902                                   | -                            | $\checkmark$    | -                            | √               | -                            | $\checkmark$    |
| 1600 × 900    | 60.000                                   | √                            | -               | $\checkmark$                 | -               | $\checkmark$                 | -               |
| 1600 × 1200   | 60.000                                   | √                            | -               | √                            | -               | $\checkmark$                 | -               |
| 1680 × 1050   | 59.883                                   | √                            | -               | $\checkmark$                 | -               | $\checkmark$                 | -               |
| 1680 × 1050   | 59.954                                   | $\checkmark$                 | -               | $\checkmark$                 | -               | $\checkmark$                 | -               |
| 1920 × 1080   | 50.000                                   | -                            | -               | $\checkmark$                 | -               | -                            | -               |
| 1920 × 1080   | 59.940                                   | $\checkmark$                 | -               | $\checkmark$                 | -               | $\checkmark$                 | -               |
| 1920 × 1080   | 60.000                                   | $\checkmark$                 | -               | $\checkmark$                 | -               | $\checkmark$                 | -               |
| 1920 × 1200   | 59.885                                   | √ _                          | -               | √                            | -               |                              | -               |
| 1920 × 1200   | 59.950                                   |                              | -               | $\checkmark$                 | -               | $\checkmark$                 | -               |
| 2560 × 1440*1 | 29.935                                   | -                            | -               | √                            | -               | $\checkmark$                 | -               |
| 2560 × 1440*1 | 59.951                                   | $\overline{}$                | -               |                              | -               | $\checkmark$                 | -               |

. . . . . . .

\* 1 resolución recomendada

### 1-4. Cambiar la configuración de la pantalla de la computadora

Si la imagen no se muestra correctamente después de conectar el monitor a una PC, siga el procedimiento a continuación para cambiar la configuración de visualización en la computadora.

### ventanas 10

- 1. Haga clic con el botón derecho del mouse en cualquier parte del escritorio, excepto en los íconos. Se muestra un menú.
- 2. En el menú que se muestra, haga clic en "Configuración de pantalla". Se muestra la pantalla "Configuración".
- 3. Si varios monitores, incluidas las pantallas de las computadoras portátiles, están conectados a la computadora, seleccione "Extender estas pantallas" en el menú "Múltiples pantallas" y luego haga clic en "Guardar cambios" en la pantalla de confirmación. Después de cambiar la configuración, seleccione un monitor en el menú "Seleccionar y reorganizar pantallas".
- 4. Seleccione la opción "Hacer de esta mi pantalla principal" en el menú "Múltiples pantallas". Esto permite que el monitor muestre las imágenes correctamente.
- 5. Confirme que la resolución recomendada para el monitor esté configurada en el menú "Resolución". ("(Recomendado)" se muestra después de la resolución.)
- 6. Para cambiar el tamaño del texto y los iconos, seleccione una ampliación en el menú de porcentajes de zoom según sus preferencias personales.

7. Si aparece un mensaje que le pide que cierre la sesión después de cambiar la configuración, cierre la sesión y luego vuelva a iniciarla.

### Windows 8.1 / Windows 7

- \* Para Windows 8.1, haga clic en el mosaico "Escritorio" en la pantalla de inicio para mostrar el escritorio.
- 1. Haga clic con el botón derecho del mouse en cualquier parte del escritorio, excepto en los íconos. Se muestra un menú.
- 2. En el menú que aparece, haga clic en "Resolución de pantalla". Se muestra la pantalla de configuración.
- 3. Si varios monitores, incluidas las pantallas de PC portátiles, están conectados a la computadora, seleccione "Extender estas pantallas" en el menú "Múltiples pantallas" y luego haga clic en "Aplicar". Haga clic en "Guardar cambios" en la pantalla de confirmación.
- 4. Seleccione un monitor en el menú "Pantalla", y luego seleccione la opción "Hacer de esta mi pantalla principal" y haga clic en "Aplicar". Esto permite que el monitor muestre las imágenes correctamente.
- 5. Confirme que la resolución recomendada para el monitor esté configurada en el menú "Resolución". ("(recomendado)" se muestra después de la resolución.)
- 6. Para cambiar el tamaño del texto y los iconos, haga clic en "Agrandar o reducir el texto y otros elementos", seleccione un tamaño según sus preferencias personales en la pantalla de configuración y luego haga clic en "Aplicar".
- 7. Si aparece un mensaje que le solicita cerrar sesión/cerrar sesión después de cambiar la configuración, cierre/cierre sesión y luego vuelva a iniciar sesión/iniciar sesión.

### Mac OS

- 1. Seleccione "Preferencias del sistema" en el menú de Apple.
- 2. Cuando se muestre el panel "Preferencias del sistema", haga clic en "Pantallas".
- 3. Si varios monitores, incluidas las pantallas de PC portátiles, están conectados a la computadora, asegúrese de que "Mirror Displays" no esté seleccionado en la pestaña "Disposición". Si está seleccionado, elimine la marca de verificación.
- 4. Seleccione la pestaña "Pantalla" y asegúrese de que "Predeterminado para visualización" esté seleccionado para "Resolución". Si no está seleccionado, agregue una marca de verificación. Ahora se ha configurado la resolución correcta para su pantalla. Cierre el panel "Preferencias del sistema". Si varios monitores, incluidas las pantallas de PC portátiles, están conectados a la computadora, configure estos ajustes en "Pantalla" en cada monitor.
- 5. Para seleccionar una resolución de acuerdo con sus preferencias personales, seleccione "Escalado" y luego seleccione una resolución (ya sea de una lista o de iconos) y luego cierre el panel.

# Capítulo 2 Ajuste básico / configuración

Este producto permite a los usuarios cambiar el brillo según sus preferencias personales o para adaptarse al uso en medio ambiente, y reducir el consumo de energía para conservar energía.

 el Este capítulo describe las funciones básicas que se pueden ajustar y configurar usando el interruptor
 está en la parte delantera de la

 metro onitor.
 FOr procedimientos avanzados de ajuste y configuración utilizando el menú Configuración, consulte"Ajuste de
 3 Avanzado

FOr procedimientos avanzados de ajuste y configuración utilizando el menú Configuración, consulte"Ajuste de 3 Avanzado Anunceapítulo / Configuración" (página 17).

### 2-1. Método de operación del interruptor

#### 1.Visualización de la guía de operaciones

1. Toque cualquier interruptor (excepto

La guía de operación aparece en la pantalla.

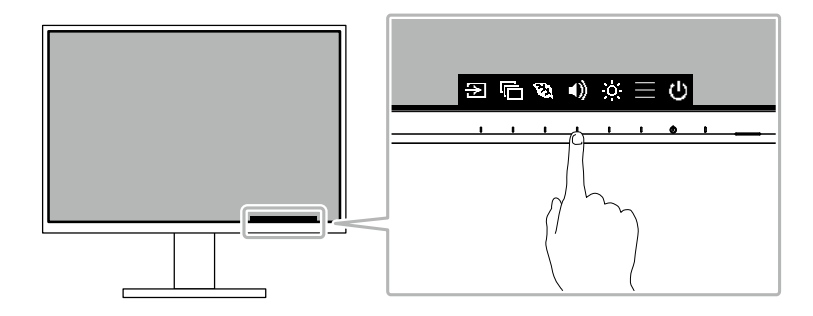

#### 2. Ajuste / configuración

1. Toque un interruptor para ajuste/configuración.

Aparece el menú Ajuste/Configuración.

(Es posible que también se muestre un submenú. En este caso, seleccione el elemento para el ajuste/configuración usando seleccion

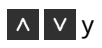

2. Realice el ajuste/configuración con los interruptores y seleccione para aceptar los cambios.

### 3.saliendo

1. Seleccion 🗙 ara salir del menú.

## 2-2. Cambio de señales de entrada

Cuando un monitor tiene varias entradas de señal, la señal que se muestra en la pantalla

se puede cambiar.

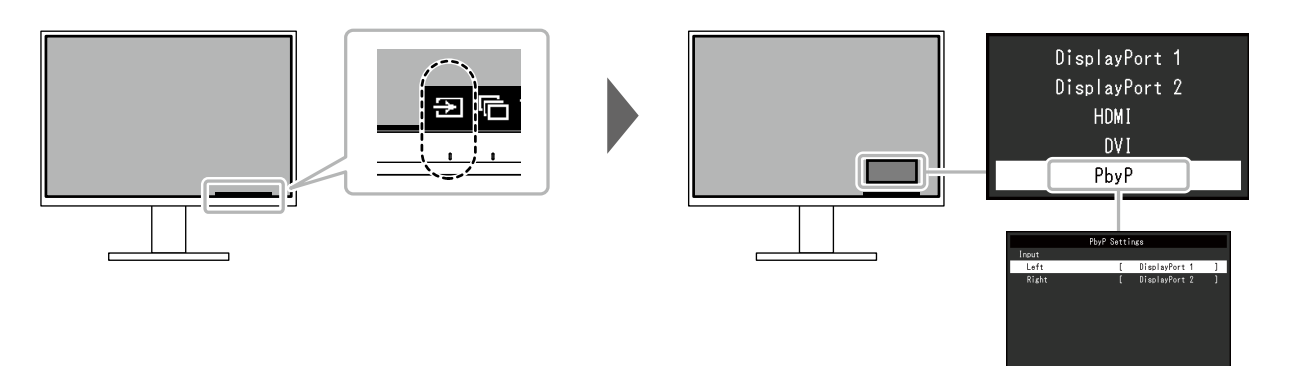

#### Nota

• "Screen InStyle" le permite cambiar las señales de entrada utilizando las teclas de método abreviado del teclado.

• Al seleccionar la visualización PbyP (Picture by Picture) cuando un monitor tiene múltiples señales de entrada, las ventanas se pueden mostrar una al lado de la otra.

Debido a que se pueden mostrar 2 ventanas en un solo monitor, se elimina la necesidad de cambiar entre señales, lo que conduce a una mayor eficiencia en el trabajo.

Al seleccionar la pantalla PbyP, se puede cambiar la combinación de las señales para mostrar en las ventanas izquierda y derecha.

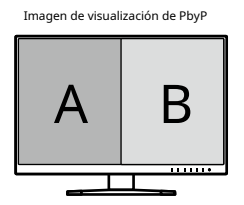

| F               | unción |           | Fijando el valor                                            | Descripción                                                                                          |
|-----------------|--------|-----------|-------------------------------------------------------------|----------------------------------------------------------------------------------------------------|
| PbyP<br>Ajustes | Aporte | Izquierda | puerto de pantalla 1<br>puerto de pantalla 2<br>HDMI<br>DVI | Seleccione una señal de entrada para que se muestre en la pantalla<br>izquierda de la pantalla PbyP. |
|                 |        | Derecha   | puerto de pantalla 1<br>puerto de pantalla 2<br>HDMI<br>DVI | Seleccione una señal de entrada para que se muestre en la<br>pantalla derecha de la pantalla PbyP.   |

#### Modos) 2-3. Cambiar los modos de visualización (Color

oses

User1 User2 sRGB Paper Movie DICOM

Este producto está preinstalado con modos de color para varios fines de

visualización cambiando el modo de acuerdo con el propósito y el contenido de pantalla, puede mostrar imágenes en una manera apropiada.

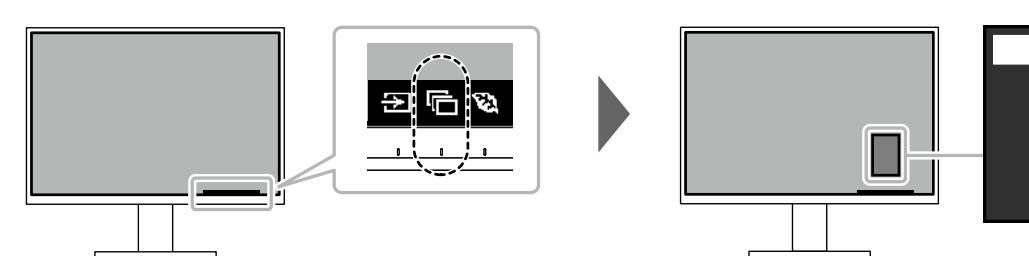

#### lodos de visualización

| Modo de color | Objetivo                                                                                                    |
|---------------|----------------------------------------------------------------------------------------------------|
| Usuario1      | Seleccione cualquiera de estos modos para establecer un modo de visualización definido por el usuario.                                                                                      |
| Usuario2      |                                                                                                    |
| sRGB          | Este modo es adecuado para hacer coincidir la reproducción del color con dispositivos periféricos compatibles con sRGB, como cuando se imprimen fotografías tomadas con una cámara digital. |
| Papel         | Este modo utiliza tonos de color y un contraste similar al del papel para producir un efecto de<br>papel impreso. Es adecuado para mostrar imágenes de medios como libros y documentos.     |
| Película      | Este modo muestra imágenes en movimiento brillantes y con una apariencia tridimensional bien<br>definida. Es adecuado para reproducir contenido de vídeo.                                   |
| DICOM         | Seleccione este modo para mostrar simplemente imágenes digitales con fines médicos basadas en DICOM®<br>Parte 14.                                                                           |
|               | <ul> <li>Atención</li> <li>• Esto no está destinado a ser utilizado con fines de diagnóstico.</li> </ul>                                                                                    |

#### Nota

• "Screen InStyle" le permite seleccionar el modo de color automáticamente según el software en uso.

• En el modo Papel, la cantidad de luz azul emitida por la pantalla se reduce cambiando el tono de color y controlando el brillo.

### 2-4. Conservación de energía

Este monitor está equipado con funciones EcoView para permitir que el para conservar energía. usuario Si usa Auto EcoView, que es una de las funciones EcoView, se el brillo de la pantalla es automáticamente ajuste de acuerdo con el brillo ambiental.

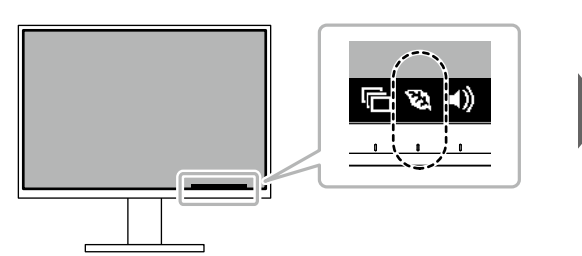

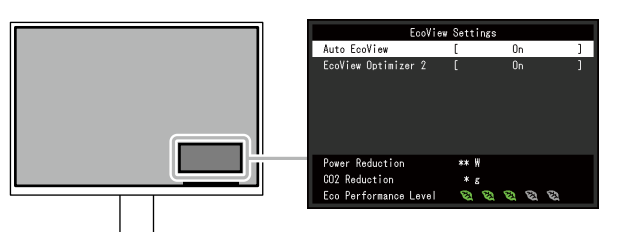

| Función               | Ajuste<br>Valor  | Descripción                                                                                                    |
|-----------------------|------------------|----------------------------------------------------------------------------------------------------|
| Auto EcoView          | Sobre<br>Apagado | El sensor de luz ambiental en la parte frontal del monitor<br>detecta el brillo ambiental para ajustar automáticamente el<br>brillo de la pantalla a un nivel cómodo usando Auto EcoView.<br>El consumo de energía de la luz de fondo se puede reducir<br>ajustando el brillo a un nivel adecuado.                                                                                                    |
|                       |                  | Esta función también puede mitigar la fatiga visual y el cansancio<br>causado por una pantalla demasiado brillante o demasiado oscura.                                                                                                    |
|                       |                  | <ul> <li>Nota</li> <li>Tenga cuidado de no bloquear el sensor de luz ambiental en la parte inferior del monitor cuando utilice Auto EcoView.</li> <li>Incluso cuando Auto EcoView está configurado en "On", puede cambiar el brillo del monitor usando los interruptores de oper in () en la parte frontal del monitor o en la configuración de ajuste de color. La forma en que Auto EcoView cambia el brillo también variará según el valor que establezca.</li> <li>Cuando se selecciona "DICOM" para el modo de color, la configuración Auto EcoView se desactiva.</li> </ul> |
| Optimizador EcoView 2 | Sobre<br>Apagado | El monitor ajusta automáticamente el brillo de la pantalla<br>según el nivel de blanco de la señal de entrada.<br>Esta función puede reducir el consumo de energía<br>manteniendo el brillo especificado por la señal de entrada.                                                                                                    |
|                       |                  | <ul> <li>Nota</li> <li>La configuración se desactiva en los siguientes casos: <ul> <li>Cuando se selecciona "Película" o "DICOM" para el modo de color</li> <li>Durante la visualización PbyP</li> </ul> </li> <li>Cuando se establece en "Activado", la apariencia de los colores pálidos puede cambiar. Si esto le molesta, configure esta función en "Off".</li> </ul>                                                                                                    |

#### Nota

• El nivel de ahorro de energía (Reducción de energía, CO2Reducción y el nivel de rendimiento ecológico) se pueden comprobar en el menú "Configuración de EcoView". Cuantos más indicadores se enciendan en representación del nivel de rendimiento ecológico, mayor será el nivel de ahorro de energía alcanzado.

- Reducción de energía: la reducción en el consumo de energía de la retroiluminación como resultado del valor de brillo ajustado.

-CO2Reducción: convertido a partir del valor de "Reducción de potencia", esta es una estimación de la cantidad de CO2 emisiones reducidas cuando se utiliza el monitor durante 1 hora.

• El valor numérico es el resultado de un cálculo basado en una configuración predeterminada (0,000555 t-CO2/kWh) determinada por una ordenanza ministerial japonesa (2006, Ministerio de Economía, Comercio e Industria, Ministerio de Medio Ambiente, artículo 3 del código civil) y puede varían según el país y el año.

# 2-5. Ajuste de brillo

El brillo de la pantalla se puede ajustar para adaptarse a i El entorno de instalación o preferencia personal. ness brillo de la pantalla se ajusta cambiando el panel posterior de la luz de fondo (fuente de luz de la pantalla LCD brillante).

#### Fijando el valor

0 a 100

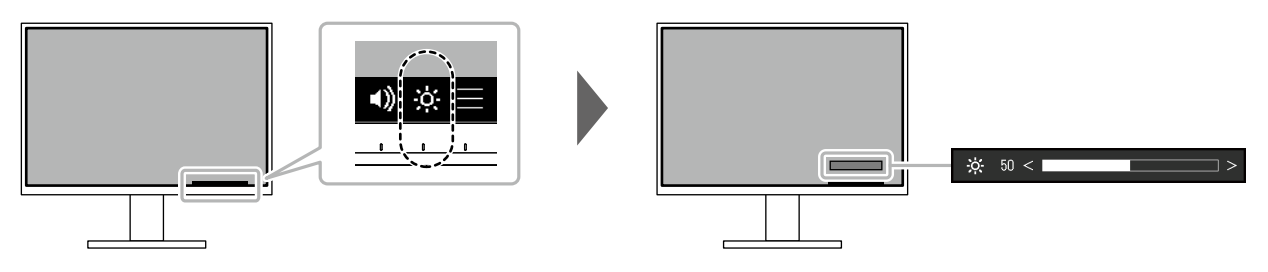

# 2-6. Ajuste de volumen

El volumen de los altavoces y los auriculares se puede ajustar individualmente.

Fijando el valor

0 a 30

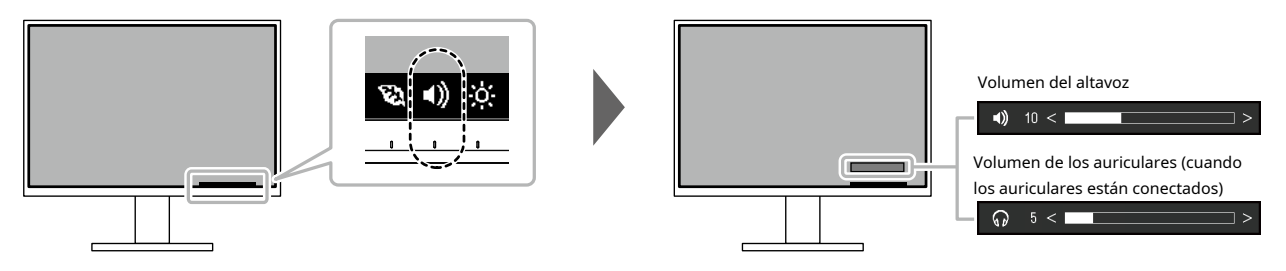

# Capítulo 3 Configuración / ajuste avanzado

Este capítulo describe los procedimientos avanzados de ajuste y configuración del monitor mediante el menú Configuración. Para las funciones básicas, consulte"Capítulo 2 Configuración/ajustes básicos" (página 12).

### 3-1. Funcionamiento básico del menú de configuración

#### 1.Visualización del menú

- 1. Toque cualquier interruptor (excepto ).
  - Aparece la guía de operación.
- 2. Seleccion
  - Aparece el menú Configuración.

| FlexScan EV2760 |
|-----------------|
| Color           |
| Signal          |
| Preferences     |
| Languages       |
| Information     |

#### 2. Ajuste / configuración

Seleccione un menú para ajustar / establecer con ∧ ∨ y seleccione ∨.
 Aparece el submenú.

| Color             | (Use | r1)    |   |
|-------------------|------|--------|---|
| Color Mode        | [    | User1  | ] |
| Brightness        | [    | 83     | ] |
| Contrast          | [    | 50     | ] |
| Temperature       | [    | 6500 K | ] |
| Gamma             | [    | 2.2    | ] |
| Super Resolution  | [    | Off    | ] |
| Advanced Settings |      |        |   |
| Reset             |      |        |   |
|                   |      |        |   |
|                   |      |        |   |

2. Seleccione un elemento para ajustar/establecer con Aparece el menú Ajuste/Configuración.

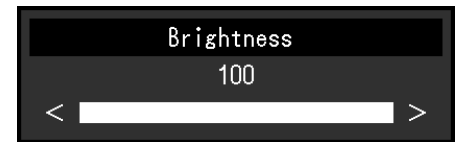

3. Realice el ajuste/configuración con 🔨 🔽 o < > y seleccione 🗸 para aceptar los cambios. Aparece el submenú.

Seleccionar 🔀 rante el ajuste/configuración cancelará el ajuste/configuración y restaurará el estado anterior a realizar cambios.

### 3.saliendo

1. Si seleccion arias veces, finalizará el menú Configuración.

### 3-2. Configuración de las funciones del menú

### Ajuste de color

La configuración del modo de color se puede ajustar según las preferencias personales.

| Color (User1)     |   |        |   |  |  |
|-------------------|---|--------|---|--|--|
| Color Mode        | [ | User1  | ] |  |  |
| Brightness        | [ | 83     | ] |  |  |
| Contrast          | [ | 50     | ] |  |  |
| Temperature       | [ | 6500 K | ] |  |  |
| Gamma             | [ | 2.2    | ] |  |  |
| Super Resolution  | [ | Off    | ] |  |  |
| Advanced Settings |   |        |   |  |  |
| Reset             |   |        |   |  |  |
|                   |   |        |   |  |  |
|                   |   |        |   |  |  |
|                   |   |        |   |  |  |

|            | Advanced | Settings | (User1)  |   |
|------------|----------|----------|----------|---|
| Overdrive  |          | [        | Standard | ] |
| Hue        |          | [        | 0        | ] |
| Saturation |          | [        | 0        | ] |
| Gain       |          |          |          |   |
|            |          |          |          |   |
|            |          |          |          |   |
|            |          |          |          |   |
|            |          |          |          |   |
|            |          |          |          |   |
|            |          |          |          |   |

Las funciones que se pueden ajustar difieren según el modo de color.

√: Ajustable -: No ajustable

.....

| Función     |             | Modo de color        |              |              |          |       |
|-------------|-------------|----------------------|--------------|--------------|----------|-------|
|             |             | Usuario1<br>Usuario2 | sRGB         | Papel        | Película | DICOM |
| Brillo      |             | $\checkmark$         | $\checkmark$ | $\checkmark$ | √        | -     |
| Contraste   |             | √                    | -            | -            | √        | -     |
| Temperatura |             | √                    | -            | √            | √        | -     |
| Gama        |             | √                    | -            | -            | -        | -     |
| súper resc  | lución      | √                    | -            | √            | √        | -     |
| Avanzado    | Sobremarcha | √                    | -            | -            | -        | -     |
| Ajustes     | Matiz       | √                    | -            | -            | √        | -     |
|             | Saturación  | √                    | -            | -            | √        | -     |
|             | Ganar       | √                    | -            | -            | -        | -     |
| Reiniciar   |             | √                    | $\checkmark$ | $\checkmark$ | √        | -     |

#### Atención

- La visualización del monitor tarda unos 30 minutos en estabilizarse. Espere 30 minutos o más después de encender el monitor antes de ajustar el monitor.
- La misma imagen se puede observar en diferentes colores en varios monitores debido a las características específicas del monitor. Realice ajustes finos de color visualmente al hacer coincidir los colores en varios monitores. Siga el procedimiento a continuación para ajustar y hacer coincidir los colores en varios monitores.
  - 1. Muestre una pantalla blanca en cada monitor.
  - 2. Utilice uno de los monitores como punto de referencia visual para realizar ajustes en el "Brillo", la "Temperatura" y la "Ganancia" de los otros monitores.
- Cuando Auto EcoView está configurado en "On", todos los modos de color comparten la misma configuración de brillo y no se puede configurar individualmente para cada modo de color.

| Función                                                                                                    | Ajuste<br>Valor                                                                      | Descripción                                                                                                    |
|----------------------------------------------------------------------------------------------------|--------------------------------------------------------------------------------------|----------------------------------------------------------------------------------------------------|
| Modo de color                                                                                                    | Usuario1<br>Usuario2<br>SRGB<br>Papel<br>Película<br>DICOM                           | Seleccione el modo deseado según la aplicación del monitor. La configuración<br>del modo de color también se puede ajustar según las preferencias<br>personales. Seleccione el modo de ajuste y realice el ajuste usando las<br>funciones relevantes.<br><b>Nota</b><br>• Para obtener detalles sobre el estado de ajuste de cada modo, consulte"2-3.<br>Cambiar los modos de visualización (modos de color)" (página 14).                                                                                                    |
| Brillo                                                                                                    | 0 a 100                                                                              | El brillo de la pantalla se ajusta cambiando el brillo de la luz de fondo<br>(fuente de luz del panel posterior LCD).<br><b>Nota</b><br>• Si la imagen es demasiado oscura incluso cuando el brillo se establece en 100,<br>ajuste el contraste.                                                                                                    |
| Contraste                                                                                                    | 0 a 100                                                                              | <ul> <li>El brillo de la pantalla se ajusta variando el nivel de la señal de video.</li> <li>Nota <ul> <li>Un contraste de 50 muestra cada gradación de color.</li> <li>Al ajustar el monitor, se recomienda realizar el ajuste de brillo, que no pierde las características de gradación, antes del ajuste de contraste.</li> <li>Realice el ajuste de contraste en los siguientes casos.</li> <li>Si la imagen es demasiado oscura incluso cuando el brillo se establece en 100 (Establezca el contraste en un valor superior a 50).</li> </ul> </li> </ul>                                                                                                    |
| Temperatura                                                                                                    | Apagado<br>4000K a<br>10000 K (en<br>incrementos de<br>500K 9300K<br>está incluido.) | <ul> <li>Ajuste la temperatura del color.</li> <li>La temperatura de color se usa normalmente para expresar el tono de<br/>"Blanco" y/o "Negro" con un valor numérico. El valor se expresa en grados<br/>"K" (Kelvin).</li> <li>La pantalla se vuelve rojiza a temperaturas de color bajas y azulada a temperaturas<br/>de color altas, similar a la temperatura de una llama. Se establece un valor<br/>preestablecido de ganancia para cada valor de ajuste de temperatura de color.</li> <li>Nota <ul> <li>El valor mostrado en "K" está disponible solo como referencia.</li> <li>"Ganancia" le permite realizar ajustes más avanzados.</li> <li>Si se establece en "Off", la imagen se muestra en el color preestablecido del<br/>panel LCD (Ganancia: 100 para cada canal RGB).</li> <li>Cuando se cambia la ganancia, el ajuste de la temperatura del color cambia<br/>a "Off".</li> </ul> </li> </ul> |
| Gama                                                                                                    | 1.8<br>2.0<br>2.2<br>2.4                                                             | <ul> <li>Ajuste la gamma.</li> <li>Si bien el brillo del monitor varía según la señal de entrada, la tasa de variación no es proporcional a la señal de entrada. El mantenimiento del equilibrio entre la señal de entrada y el brillo del monitor se denomina "corrección gamma".</li> <li>Nota <ul> <li>Si se selecciona "sRGB" para el modo de color, se muestra "2.2" para el valor gamma.</li> <li>Si se selecciona "Papel" para el modo de color, se muestra "Papel" para el valor gamma.</li> <li>Si se selecciona "DICOM" para el modo de color, se muestra "DICOM" para el valor gamma.</li> </ul> </li> </ul>                                                                                                    |
| súper resolución Apagado La borrosidad de la imagen se pued<br>1 Seleccione "1" o "2" (los cont<br>2 preferencias personales. |                                                                                      | La borrosidad de la imagen se puede reducir mejorando su contorno.<br>Seleccione "1" o "2" (los contornos se mejoran más que "1") según sus<br>preferencias personales.                                                                                                    |

| Función   |             | Ajuste<br>Valor | Descripción                                                                               |  |
|-----------|-------------|-----------------|-------------------------------------------------------------------------------------------|--|
| Avanzado  | Sobremarcha | Mejorado        | Esta función le permite configurar la intensidad de la saturación en función del          |  |
| Ajustes   |             | Estándar        | uso del monitor.                                                                          |  |
|           |             | Apagado         | El retraso de la imagen se puede reducir utilizando la configuración "Mejorada" cuando se |  |
|           |             |                 | muestran imágenes en movimiento.                                                          |  |
|           |             |                 | Nota                                                                                      |  |
|           |             |                 | • Según la resolución de la pantalla y la configuración de "Expansión de imagen" (        |  |
|           |             |                 | página 21), la sobremarcha puede estar configurada en "Off".                              |  |
|           | Matiz       | - 50 a 50       | Ajusta el tono.                                                                           |  |
|           |             |                 | Nota                                                                                      |  |
|           |             |                 | • El uso de esta función puede impedir que se muestren algunas                            |  |
|           |             |                 | gradaciones de color.                                                                     |  |
|           | Saturación  | - 50 a 50       | Ajuste la saturación de color.                                                            |  |
|           |             |                 | Nota                                                                                      |  |
|           |             |                 | • El uso de esta función puede impedir que se muestren algunas                            |  |
|           |             |                 | gradaciones de color.                                                                     |  |
|           |             |                 | <ul> <li>El valor mínimo (-50) cambia la pantalla a monocromática.</li> </ul>             |  |
|           | Ganar       | 0 a 100         | El brillo de cada componente de color rojo, verde y azul se denomina                      |  |
|           |             |                 | "Ganancia". El tono de "blanco" se puede cambiar ajustando la ganancia.                   |  |
|           |             |                 |                                                                                           |  |
|           |             |                 | Nota                                                                                      |  |
|           |             |                 | • El uso de esta función puede impedir que se muestren algunas gradaciones de color.      |  |
|           |             |                 | • El valor de ganancia cambia según la temperatura del color.                             |  |
|           |             |                 | • Cuando se cambia la ganancia, el ajuste de la temperatura del color cambia a "Off".     |  |
| Reiniciar |             | -               | Restablece cualquier ajuste de color para el modo de color seleccionado actualmente a     |  |
|           |             |                 | la configuración predeterminada.                                                          |  |

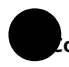

#### onfiguración de la señal

Configure los detalles relacionados con la señal de entrada, como el tamaño de visualización de la pantalla y el formato de color.

| Signal (DisplayPort 1) |                              |                                                                                  |  |  |
|------------------------|------------------------------|----------------------------------------------------------------------------------|--|--|
| [                      | Left                         | ]                                                                                |  |  |
| [                      | Aspect Ratio                 | ]                                                                                |  |  |
| [                      | Auto                         | ]                                                                                |  |  |
| [                      | Auto                         | ]                                                                                |  |  |
| [                      | DisplayPort                  | ]                                                                                |  |  |
|                        |                              |                                                                                  |  |  |
|                        |                              |                                                                                  |  |  |
|                        |                              |                                                                                  |  |  |
|                        |                              |                                                                                  |  |  |
|                        |                              |                                                                                  |  |  |
|                        | (Display<br>[<br>[<br>[<br>[ | (DisplayPort 1)<br>[ Left<br>[ Aspect Ratio<br>[ Auto<br>[ Auto<br>[ DisplayPort |  |  |

| Función              | Fijando el valor                                                      | Descripción                                                                                                    |  |  |
|----------------------|-----------------------------------------------------------------------|----------------------------------------------------------------------------------------------------|--|--|
| Selección de ventana | Izquierda<br>Derecha                                                  | Seleccione el rango de aplicación para la configuración de la señal.<br>Cuando utilice la pantalla PbyP, seleccione primero este rango.<br>• "Izquierda"<br>La configuración se aplica a la pantalla izquierda.<br>• "Derecha"<br>La configuración se aplica a la pantalla derecha.                                                                                                    |  |  |
|                      |                                                                       | <ul> <li>Nota</li> <li>Habilitado solo durante la visualización PbyP.</li> <li>Para obtener más información sobre PbyP, consulte"2-2. Cambiar las señales de<br/>entrada" (página 13).</li> </ul>                                                                                                    |  |  |
| Ampliación de imagen | Auto*1<br>Pantalla completa<br>Relación de aspecto<br>punto por punto | El tamaño de la pantalla de la pantalla del monitor se puede cambiar.<br>-*Automático"<br>El monitor cambia automáticamente el tamaño de la pantalla de<br>acuerdo con la relación de aspecto y la información de resolución<br>de la PC.<br>• "Pantalla completa"<br>Las imágenes se estiran a pantalla completa. Dado que no se mantienen las<br>relaciones de aspecto, las imágenes pueden distorsionarse en algunos casos.<br>• "Relación de aspecto"<br>Las imágenes se amplían a pantalla completa sin cambiar la relación de<br>aspecto. Dado que se mantienen las relaciones de aspecto, pueden<br>aparecer bordes horizontales o verticales en blanco.<br>• "Punto por punto"<br>Muestra la imagen con la resolución establecida o el tamaño especificado por<br>la señal de entrada.<br>Nota<br>• Configuración de ejemplo<br>- Pantalla completa<br>- Relación de aspecto<br>(señal de entrada) |  |  |

| Función                                                    | Fijando el valor | Descripción                                                                                |  |
|------------------------------------------------------------|------------------|--------------------------------------------------------------------------------------------|--|
| Formato de color de entrada                                | Auto             | Se puede especificar el formato de color de la señal de entrada.                           |  |
|                                                            | YUV 4:2:2*1      | Intente cambiar esta configuración si los colores no se muestran correctamente.            |  |
|                                                            | YUV 4:4:4*1      | Nota                                                                                       |  |
|                                                            |                  | • Esta configuración es necesaria cuando un dispositivo DVI está conectado al              |  |
|                                                            | KGD              | monitor a través del puerto del conector HDMI usando un conector de                        |  |
|                                                            |                  | conversión DVI-HDMI.                                                                       |  |
|                                                            |                  | Para la entrada de señal DVI, la configuración se establece automáticamente                |  |
|                                                            |                  | en "RGB".                                                                                  |  |
| Rango de entrada                                           | Auto             | Según el dispositivo de reproducción de video, puede haber una restricción                 |  |
|                                                            | Lleno            | en los niveles de señal de video en blanco y negro que se envían al                        |  |
|                                                            | Limitado         | monitor. Este tipo de señal se denomina "rango limitado". Por otro lado, las               |  |
|                                                            |                  | señales ilimitadas se denominan "rango completo".                                          |  |
|                                                            |                  | • "Automático"                                                                             |  |
|                                                            |                  | El rango de brillo de la señal de entrada se juzga automáticamente y se                    |  |
|                                                            |                  | muestra de forma adecuada (configuración recomendada).                                     |  |
|                                                            |                  | Dependiendo del dispositivo de reproducción de video, es posible que el                    |  |
|                                                            |                  | monitor no pueda evaluar el rango limitado y el rango completo. En tal                     |  |
|                                                            |                  | caso, seleccionar "Completo" o "Limitado" permitirá que se muestre                         |  |
|                                                            |                  | adecuadamente.                                                                             |  |
|                                                            |                  | • "Lleno"                                                                                  |  |
|                                                            |                  | A seleccionar en caso de señales Full range. Se puede obtener una                          |  |
|                                                            |                  | visualización adecuada cuando se selecciona esto, en caso de que tanto los                 |  |
|                                                            |                  | blancos como los negros estén corruptos.                                                   |  |
|                                                            |                  | • "Limitado"                                                                               |  |
|                                                            |                  | A seleccionar en caso de señales de rango limitado. En caso de que se                      |  |
|                                                            |                  | seleccione, el rango de la señal de salida se amplía de 0 a 255 para                       |  |
|                                                            |                  | obtener una visualización adecuada cuando el negro es pálido y el blanco                   |  |
|                                                            |                  | opaco.                                                                                     |  |
|                                                            |                  | Nota                                                                                       |  |
|                                                            |                  | Para la entrada de señal DVI, la configuración se establece automáticamente en "Completo". |  |
|                                                            |                  | • Cuando se selecciona "YUV" en "Formato de color de entrada", la configuración            |  |
|                                                            |                  | se establece automáticamente en "Limitado". Además, cuando se selecciona                   |  |
|                                                            |                  | "Auto" y el monitor determina que el formato de color de entrada sea YUV, la               |  |
|                                                            |                  | configuración se establece automáticamente en "Limitado".                                  |  |
| Fuente de sonido Miniconector estéreo Para la entrada de s |                  | Para la entrada de señal DisplayPort y la entrada de señal HDMI, se puede                  |  |
|                                                            | DisplayPort*2    | cambiar la fuente de sonido.                                                               |  |
|                                                            | HDMI*3           | Nota                                                                                       |  |
|                                                            |                  | • Para la entrada de señal DVI y la entrada de señal HDMI sin una señal de audio,          |  |
|                                                            |                  | la configuración se establece automáticamente en "Miniconector estéreo".                   |  |

\* 1 Solo habilitado durante la entrada HDMI

\* 2 Solo válido para la entrada DisplayPort

\* 3 Solo disponible para entrada HDMI con señal de audio

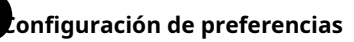

Los ajustes del monitor se pueden configurar para adaptarse al entorno de uso o preferencia personal.

|                 | Preferences |      |   |
|-----------------|-------------|------|---|
| Menu Rotation   | [           | 0°   | ] |
| Power Save      |             | On   |   |
| Power Indicator |             | On   |   |
| Sound Selection |             | Left |   |
| Monitor Reset   |             |      |   |
|                 |             |      |   |
|                 |             |      |   |
|                 |             |      |   |
|                 |             |      |   |
|                 |             |      |   |

| Función                | Ajuste<br>Valor | Descripción                                                                                                    |  |
|------------------------|-----------------|----------------------------------------------------------------------------------------------------|--|
| Rotación de menú       | 0°              | Cuando el monitor se utiliza en posición vertical, también se puede cambiar la                                                     |  |
|                        | 90°             | dirección del menú Configuración.                                                                                                  |  |
|                        | 270°            | Nota                                                                                                    |  |
|                        |                 | Compruebe si los cables están conectados correctamente.                                                                            |  |
|                        |                 | • Es necesario configurar los ajustes de la computadora para usar el monitor en forma vertical.                                    |  |
|                        |                 | Para obtener más información, consulte nuestro sitio web (www.eizoglobal.com).                                                     |  |
|                        |                 | • El menú no se puede girar 180°. Al girar un monitor 180°, realice los                                                            |  |
|                        |                 | ajustes/configuraciones del monitor antes de girarlo.                                                                              |  |
| Ahorro de energía      | Sobre           | El monitor se puede configurar para ingresar al modo de ahorro de energía de acuerdo con el estado de la                           |  |
|                        | Apagado         | PC.                                                                                                    |  |
|                        |                 | El monitor cambia al modo de ahorro de energía unos 15 segundos después de que deja                                                |  |
|                        |                 | de detectarse la entrada de señal.                                                                                                 |  |
|                        |                 | Cuando el monitor ha cambiado al modo de ahorro de energia, las imagenes                                                           |  |
|                        |                 | no se muestran en la pantalla y el audio no se emite.                                                                              |  |
|                        |                 | • Cómo salir del modo de ahorro de energía                                                                                         |  |
|                        |                 | - Presione los interruptores de operación (excepto )🔄 la parte frontal del monitor                                                 |  |
|                        |                 | - El monitor sale automáticamente del modo de ahorro de energía cuando el monitor recibe                                           |  |
|                        |                 | una entrada                                                                                                    |  |
|                        |                 | Nota                                                                                                    |  |
|                        |                 | • En el momento de cambiar al modo de ahorro de energía, se muestra un mensaje que                                                 |  |
|                        |                 | indica la transición con 5 segundos de anticipación.                                                                               |  |
|                        |                 | • Durante la visualización PbyP, el monitor solo ingresa al modo de ahorro de energía después                                      |  |
|                        |                 | de que ambas PC hayan ingresado al modo de ahorro de energía o se hayan apagado.                                                   |  |
|                        |                 | • Cuando no utilice el monitor, puede apagar la fuente de alimentación principal o desconectar                                     |  |
|                        |                 | el enchufe de alimentación para que la alimentación se corte por completo.                                                         |  |
|                        |                 | • Cuando el monitor está en el modo de ahorro de energía, los dispositivos conectados al puerto                                    |  |
|                        |                 | de bajada USB seguirán funcionando. Por lo tanto, el consumo de energía del monitor varía                                          |  |
|                        |                 | según los dispositivos conectados, incluso en el modo de ahorro de energía.                                                        |  |
|                        |                 | <ul> <li>La cantidad de consumo de energia también varia mientras el cable con miniconector<br/>estéreo está conectado.</li> </ul> |  |
| Indicador de encendido | Sobre           | El indicador de encendido (blanco) se puede apagar en el modo de funcionamiento normal.                                            |  |
|                        | Apagado         |                                                                                                    |  |
| Sonar                  | Izquierda       | Seleccione la fuente de audio para emitir desde el monitor durante la visualización                                                |  |
| Selección              | Derecha         | PbyP.                                                                                                    |  |
| (P por P)              |                 | • "izquieroa"                                                                                                    |  |
|                        |                 | Da salida a la fuence de addio de la pancalia izquierda.                                                                           |  |
|                        |                 | Da salida a la fuente de audio desde la pantalla derecha.                                                                          |  |
|                        |                 | Nota                                                                                                    |  |
|                        |                 | • Habilitado solo durante la visualización PbyP.                                                                                   |  |
|                        |                 | • Para obtener más información sobre PbyP, consulte"2-2. Cambiar las señales de entrada" (página 13).                              |  |

| Función                      | Ajuste<br>Valor | Descripción                                                                                              |  |
|------------------------------|-----------------|----------------------------------------------------------------------------------------------------|--|
| Restablecimiento del monitor | -               | Restaure todas las configuraciones a sus valores predeterminados excepto las siguientes configuraciones. |  |
|                              |                 | Configuración de imagen PbyP                                                                             |  |
|                              |                 | Configuración en el menú "Configuración del administrador"                                               |  |

### Idioma

Se puede seleccionar el idioma de visualización de los menús y mensajes.

#### Fijando el valor

Inglés, alemán, francés, español, italiano, sueco, japonés, chino simplificado, chino tradicional

| Languages    |
|--------------|
| English      |
| Deutsch      |
| Français     |
| Español      |
| Italiano     |
| Svenska      |
| 日本語          |
| 简体中文         |
| 繁體中文         |
| <u>米暄</u> 半人 |

#### Atención

• El idioma de visualización del menú "Configuración del administrador" no se puede cambiar.

### nformación

Se puede verificar la información del monitor (nombre del producto, número de serie, versión de firmware, tiempo de uso, resolución y señal de entrada).

Ejemplo:

• Visualización en pantalla única

Inform FlexScan EV\*\*\*\* Version Usage Time (h) Input Signal • Pantalla PbyP

| nation (DisplayPort 1)                    | Inform                                                                   | nation                                                        |
|-------------------------------------------|--------------------------------------------------------------------------|---------------------------------------------------------------|
| s/N: 00000001<br>00000-00000<br>0         | FlexScan EV****<br>Version<br>Usage Time (h)                             | S/N: 00000001<br>00000-00000<br>0                             |
| fH: **.*kHz<br>fV: **.* Hz<br>fD:***.*MHz | DisplayPort 1<br>*****x****<br>fH:***.*kHz<br>fV: **.* Hz<br>fD:***.*MHz | HDMI<br>****x***<br>fH:***.*kHz<br>fV: **.* Hz<br>fD:***.*MHz |
|                                           |                                                                          |                                                               |

# Capítulo 4 Configuración del administrador

Este capítulo describe cómo configurar el funcionamiento del monitor mediante el menú "Configuración del administrador".

# **4-1.** Funcionamiento básico del menú "Configuración del administrador"

#### 1.Visualización del menú

#### 1. Toque 🕲 ra apagar el monitor.

2. Mientras toca el interruptor más a la izquierda, toque

🔱 durante más de 2 segundos para encender el monitor.

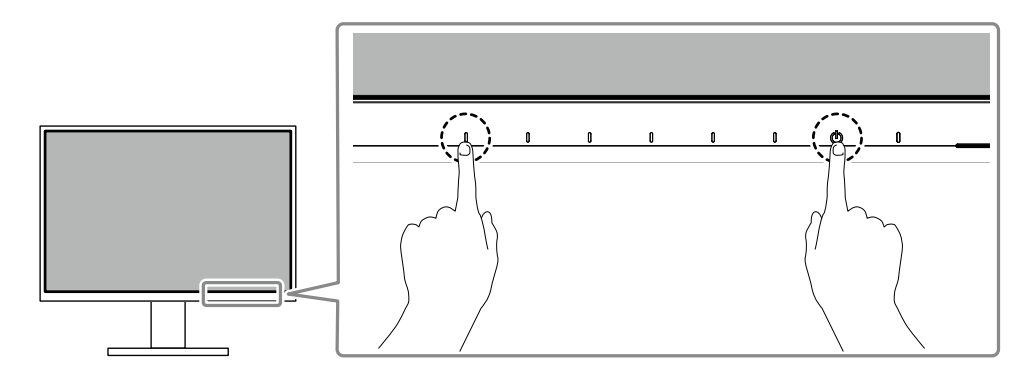

Aparece el menú "Configuración del administrador".

| Administr            | ator S | ettings |   |
|----------------------|--------|---------|---|
| Auto Input Detection | [      | Off     | ] |
| Compatibility Mode   | [      | Off     | ] |
| On-Screen Logo       | [      | On      | ] |
| Key Lock             | [      | Off     | ] |
| Арріу                |        |         |   |
|                      |        |         |   |
|                      |        |         |   |
|                      |        |         |   |
|                      |        |         |   |
|                      |        |         |   |

### **2.**Ajuste

1. Seleccione un elemento para configurar con V y seleccione V. Aparece el menú Ajuste/Configuración.

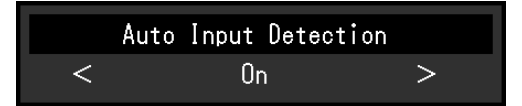

2. Establecer con < > y seleccione <.

Aparece el menú "Configuración del administrador".

### **3.**Aplicar y salir

1. Seleccione "Aplicar" y luego 🗸 .

Se aplica la configuración y se sale del menú "Configuración del administrador".

#### Atención

• El idioma (inglés) del menú "Configuración del administrador" no se puede cambiar.

# 4-2. Funciones del menú "Configuración del administrador"

| Administr            | ator S | Gettings |   |
|----------------------|--------|----------|---|
| Auto Input Detection | [      | Off      | ] |
| Compatibility Mode   | [      | Off      | ] |
| On-Screen Logo       | [      | On       | ] |
| Key Lock             | [      | Off      | ] |
| Арріу                |        |          |   |
|                      |        |          |   |
|                      |        |          |   |
|                      |        |          |   |
|                      |        |          |   |
|                      |        |          |   |

. . .

| Función                         | Fijando el valor | Descripción                                                                        |
|---------------------------------|------------------|------------------------------------------------------------------------------------|
| Detección de entrada automática | Sobre            | Esta función reconoce automáticamente el conector a través del cual se             |
|                                 | Apagado          | ingresan las señales de PC y muestra las imágenes en la pantalla en                |
|                                 |                  | consecuencia.                                                                      |
|                                 |                  | • "Sobre"                                                                          |
|                                 |                  | Cuando el monitor está conectado a varias PC, si una PC                            |
|                                 |                  | específica entra en el modo de ahorro de energía o no se                           |
|                                 |                  | envían señales al monitor, el conector cambia                                      |
|                                 |                  | automáticamente a otro al que se envían las señales.                               |
|                                 |                  | • "Apagado"                                                                        |
|                                 |                  | Se debe establecer en esto cuando se seleccionan manualmente las señales de        |
|                                 |                  | entrada. En este caso, puede seleccionar la señal de entrada para mostrar          |
|                                 |                  | utiliza 🕰 o el interruptor de funcionamiento en la parte frontal del monitor. Para |
|                                 |                  | más detalles, consulte"2-2. Cambiar las señales de entrada" (página 13).           |
|                                 |                  | Nota                                                                               |
|                                 |                  | • Esta función no está disponible durante la visualización PbyP.                   |
|                                 |                  | • Este producto reconoce automáticamente el conector a través del cual             |
|                                 |                  | se ingresan las señales de PC y muestra las imágenes en la pantalla                |
|                                 |                  | en consecuencia, independientemente de si esta función está                        |
|                                 |                  | activada o desactivada justo después de encender el interruptor de                 |
|                                 |                  | alimentación principal en la parte posterior del monitor.                          |
|                                 |                  |                                                                                    |
|                                 |                  | • Cuando esta función está configurada en "On", el monitor solo ingresa al         |
|                                 |                  | modo de ahorro de energía cuando las señales no se reciben desde                   |
|                                 |                  | ninguna PC.                                                                        |
| Modo de compatibilidad          | Sobre            | Si desea evitar los siguientes fenómenos, configure esta función en                |
|                                 | Apagado          | "On".                                                                              |
|                                 |                  | • Las posiciones de las ventanas y los iconos cambian cuando el monitor            |
|                                 |                  | se apaga o se enciende o cuando regresa del modo de ahorro de                      |
|                                 |                  | energía.                                                                           |
|                                 |                  | • La función de ahorro de energía de la PC no funciona normalmente.                |
|                                 |                  | • Cuando se apaga el monitor, un dispositivo conectado al                          |
|                                 |                  | puerto de bajada USB no funciona o no se suministra                                |
|                                 |                  | energía al dispositivo conectado.                                                  |
| Logotipo en pantalla            | Sobre            | Cuando se enciende el monitor, aparece el logotipo de EIZO en la                   |
|                                 | Apagado          | pantalla.                                                                          |
|                                 |                  | Cuando esta función está desactivada, el logotipo de EIZO no                       |
|                                 |                  | aparece.                                                                           |

| Función           | Fijando el valor | Descripción                                                          |
|-------------------|------------------|----------------------------------------------------------------------|
| Bloqueo de teclas | Apagado          | Para evitar cambios en la configuración, se pueden bloquear los      |
|                   | Menú             | interruptores de operación en la parte frontal del monitor.          |
|                   | Todos            | • "Off" (configuración predeterminada)                               |
|                   |                  | Habilita todos los interruptores.                                    |
|                   |                  | • "Menú"                                                             |
|                   |                  | bloquea el 📕 cambiar.                                                |
|                   |                  | • "Todos"                                                            |
|                   |                  | Bloquea todos los interruptores excepto el interruptor de encendido. |

# Capítulo 5 Resolución de problemas

# 5-1. Sin imagen

| Problema                                           | Posible causa y remedio                                                                                                    |
|----------------------------------------------------|----------------------------------------------------------------------------------------------------|
| 1. Sin imagen                                      | Compruebe si el cable de alimentación está conectado correctamente.                                                                  |
| • El indicador de encendido no se enciende.        | • Encienda el interruptor de alimentación principal en la parte trasera del monitor.                                                 |
|                                                    | ・Tocar . 也                                                                                                    |
|                                                    | Apague el interruptor de alimentación principal en la parte posterior del monitor y                                                  |
|                                                    | vuelva a encenderlo unos minutos más tarde.                                                                                          |
| • El indicador de encendido se ilumina en blanco.  | Aumente "Brillo", "Contraste" o "Ganancia" en el menú Configuración (consulte     (Auste de color") (consulte de color")             |
|                                                    | "Ajuste de color" (pagina 18)).                                                                                                    |
| • El indicador de encendido se ilumina en naranja. | • Cambiar la señal de entrada.                                                                                                    |
|                                                    | Active la configuración "On" para "Modo de compatibilidad" en el menú "Configuración                                                 |
|                                                    | del administrador" (consulte"Modo de compatibilidad" (página 26)).                                                                   |
|                                                    | Mueva el mouse o presione cualquier tecla del teclado.                                                                               |
|                                                    | • Compruebe si la PC esta encendida.                                                                                                 |
|                                                    | Apague el interruptor de alimentación principal en la parte trasera del monitor y luego                                              |
|                                                    | vuelva a encenderlo.                                                                                                    |
| • El indicador de encendido parpadea en            | • Este sintoma puede ocurrir durante la entrada de DisplayPort. Utilice un cable de                                                  |
| naranja y blanco.                                  | senal recomendado por nosotros para la conexión. Apágue y encienda el                                                                |
|                                                    | monitor.                                                                                                    |
|                                                    | • Compruebe la conexión y el estado de los dispositivos ose conectados al                                                            |
| 2 Aparoco al siguiante monsaio                     | Information.                                                                                                    |
| 2. Aparece el siguiente mensaje.                   | el monitor ostó funcionando correctamento                                                                                            |
|                                                    |                                                                                                    |
| • Este mensaje aparece cuando no se recibe         | • Es posible que aparezca el mensaje que se muestra a la izquierda, porque algunas PC no                                             |
| ninguna señal.                                     | emiten la señal inmediatamente después del encendido.                                                                                |
| Ejempio:                                           | • Compruebe si la PC esta encendida.                                                                                                 |
|                                                    | • Compruebe și el cable de senal esta conectado correctamente.                                                                       |
| UISPIAyPort I                                      | • Campiar la senal de entrada.                                                                                                    |
| No Signal                                          | <ul> <li>Apague el interruptor de alimentación principal en la parte trasera del monitor y luego<br/>vuelva a encenderlo.</li> </ul> |
| • El mensaje muestra que la señal de               | Verifique si la PC está configurada para cumplir con los requisitos de                                                               |
| entrada está fuera del rango de                    | resolución y frecuencia de escaneo vertical del monitor (ver"1-3.                                                                    |
| frecuencia especificado.                           | Resoluciones admitidas" (página 10)).                                                                                                |
| Ejemplo:                                           | • Reinicie la PC.                                                                                                    |
|                                                    | • Seleccione una configuración apropiada utilizando la utilidad de la tarjeta gráfica. Consulte el                                   |
| DisplayPort 1                                      | Manual del usuario de la tarjeta gráfica para obtener más información.                                                               |
| Signal Error                                       |                                                                                                    |
| Signal Lifer                                       |                                                                                                    |

# 5-2. Problemas de imagen

| Problema                                                                                                    | Posible causa y remedio                                                                                                    |
|----------------------------------------------------------------------------------------------------|----------------------------------------------------------------------------------------------------|
| 1. La pantalla es demasiado brillante o demasiado<br>oscura.                                                                                                    | <ul> <li>Utilice "Brillo" o "Contraste" en el menú Configuración para ajustarlo (consulte<br/>"Ajuste de color" (página 18)). (La luz de fondo del monitor LCD tiene una vida útil<br/>limitada. Si la pantalla se oscurece o comienza a parpadear, comuníquese con su<br/>representante local de EIZO).</li> <li>Si la pantalla es demasiado brillante, intente cambiar la configuración Auto<br/>EcoView a "Activado". El monitor detecta el brillo ambiental para ajustar el brillo<br/>de la pantalla es utaméticamento (un"[Con](con outercético" (página 15)).</li> </ul> |
| 2. El brillo cambia por sí solo.                                                                                                    | Intente cambiar la configuración Auto EcoView a "Off" (consulte"EcoView     automático" (página 15)).                                                                                                    |
| 3. El texto está borroso.                                                                                                    | <ul> <li>Verifique si la PC está configurada para cumplir con los requisitos de<br/>resolución y frecuencia de escaneo vertical del monitor (ver"1-3.<br/>Resoluciones admitidas" (página 10)).</li> </ul>                                                                                                    |
| 4. Aparecen imágenes secundarias.                                                                                                    | <ul> <li>Las imágenes secundarias son particulares de los monitores LCD. Evite mostrar la<br/>misma imagen durante mucho tiempo.</li> <li>Utilice el protector de pantalla o la función de ahorro de energía para evitar mostrar<br/>la misma imagen durante largos períodos de tiempo. Según la imagen, es posible<br/>que aparezca una imagen remanente incluso si se mostró durante un breve<br/>período de tiempo. Para eliminar este fenómeno, cambie la imagen o mantenga la<br/>alimentación apagada durante varias horas.</li> </ul>                                    |
| 5. Los puntos verdes/rojos/azules/blancos/<br>oscuros permanecen en la pantalla.                                                                                  | • Esto se debe a las características del panel LCD y no a un mal funcionamiento.                                                                                                    |
| 6. Quedan patrones de interferencia o<br>marcas de presión en el panel LCD.                                                                                       | • Deje el monitor con una pantalla blanca o negra. El síntoma puede desaparecer.                                                                                                    |
| 7. Aparece ruido en la pantalla.                                                                                                    | <ul> <li>En el menú Configuración, establezca "Sobremarcha" en "Desactivado" (consulte"Sobremarcha" (página 20)).</li> <li>Al recibir señales del sistema HDCP, es posible que las imágenes normales no se visualicen inmediatamente.</li> </ul>                                                                                                    |
| 8. Las posiciones de las ventanas y los íconos<br>cambian cuando el monitor se apaga o se<br>enciende o cuando se restaura desde el<br>modo de ahorro de energía. | • Active la configuración "On" para "Modo de compatibilidad" en el menú "Configuración<br>del administrador" (consulte"Modo de compatibilidad" (página 26)).                                                                                                    |
| 9. El color que se muestra en la pantalla no es<br>el correcto.                                                                                                   | Intente cambiar "Formato de color de entrada" en el menú Configuración (consulte"Formato de color de entrada" (página 22)).                                                                                                    |
| el área de la pantalla.                                                                                                    | <ul> <li>Intente cambiar "Expansión de imagen" en el menú Configuración (consulte"Expansión de<br/>imágenes" (página 21)).</li> </ul>                                                                                                    |

. . . . . . . . . . . . .

# 5-3. Otros problemas

| Problema                                           | Posible causa y remedio                                                                               |
|----------------------------------------------------|----------------------------------------------------------------------------------------------------|
| 1. El menú Configuración no                        | Compruebe si la función de bloqueo de funcionamiento del interruptor está activa (consulte"Bloqueo de |
| aparece.                                           | teclas" (página 27) <b>).</b>                                                                         |
| 2. No se pueden seleccionar elementos en el menú   | • Los elementos que se muestran con texto gris no se pueden cambiar.                                  |
| Configuración.                                     |                                                                                                    |
| 3. Sin salida de audio.                            | Compruebe si el cable del miniconector estéreo está correctamente conectado al                        |
|                                                    | miniconector estéreo ( ). 🛞                                                                           |
|                                                    | Compruebe si el volumen está configurado en 0.                                                        |
|                                                    | <ul> <li>Verifique la PC y el software de reproducción de audio para ver si están</li> </ul>          |
|                                                    | configurados correctamente.                                                                           |
|                                                    | • Para la entrada DisplayPort y la entrada HDMI, verifique la configuración de "Fuente                |
|                                                    | de sonido" (consulte"Fuente de sonido" (página 22)).                                                  |
|                                                    | Compruebe el ajuste de "Selección de sonido (PbyP)" durante la visualización de PbyP                  |
|                                                    | (consulte "Selección de sonido (PbyP)" (página 23)).                                                  |
| 4. Los dispositivos USB conectados al              | Verifique si el cable USB está conectado correctamente entre la PC y el                               |
| monitor no funcionan.                              | monitor (ver"7-2. Uso de la función de concentrador USB" (página 35)).                                |
|                                                    |                                                                                                    |
|                                                    | • Compruebe si el cable USB esta correctamente conectado entre el                                     |
|                                                    | periferico y el monitor.                                                                              |
|                                                    | Intente usar un puerto USB diferente en el monitor.                                                   |
|                                                    | • Intente usar un puerto USB diferente en la PC.                                                      |
|                                                    | • Relificie la PC.                                                                                    |
|                                                    | Configuración del administrador" y el monitor está apagado, los dispositivos                          |
|                                                    | configuración del administrador y el monitor está apagado, los dispositivos                           |
|                                                    | de "Mode de compatibilidad" a "Activade" (consulte"Mode de                                            |
|                                                    | compatibilidad" (nágina 26))                                                                          |
|                                                    | Si los dispositivos periféricos funcionan correctamente cuando están conectados                       |
|                                                    | directamente a la PC, comuníquese con su representante local de EIZO.                                 |
|                                                    | • Según el controlador de host USB 3.1 Gen 1 que esté utilizando, es posible                          |
|                                                    | que el dispositivo USB conectado no se reconozca correctamente. Actualice                             |
|                                                    | al último controlador USB 3.1 Gen 1 proporcionado por el fabricante, o                                |
|                                                    | conecte el monitor al puerto USB 2.0.                                                                 |
|                                                    | • Verifique la configuración del BIOS de la PC para USB cuando use Windows.                           |
|                                                    | (Consulte el manual de la PC para más detalles.)                                                      |
| 5. No se puede utilizar la función de concentrador | Cuando el "Modo de compatibilidad" está ajustado en "Desactivado" en el menú                          |
| USB.                                               | "Configuración del administrador" y el monitor está apagado, la función de                            |
|                                                    | concentrador USB no se puede utilizar. Cambie la configuración de "Modo de                            |
|                                                    | compatibilidad" a "Activado" (consulte"Modo de compatibilidad" (página 26)).                          |
| 6. El indicador de encendido parpadea              | Este síntoma puede ocurrir cuando la PC está conectada al conector                                    |
| en naranja y blanco.                               | DisplayPort. Utilice un cable de señal recomendado por nosotros para la                               |
|                                                    | conexión. Apague y encienda el monitor.                                                               |
|                                                    | Compruebe la conexión y el estado de los dispositivos USB conectados al                               |
|                                                    | monitor.                                                                                              |
|                                                    | Apague el interruptor de alimentación principal en la parte trasera del monitor y luego               |
|                                                    | vuelva a encenderlo.                                                                                  |
| 7. La función de ahorro de energía de la           | • Active la configuración "On" para "Modo de compatibilidad" en el menú "Configuración                |
| PC no funciona normalmente.                        | del administrador" (consulte"Modo de compatibilidad" (página 26)).                                    |

. . . .

. . . . . . . . . . . . .

# Capítulo 6 Colocación/retirada del soporte

# 6-1. Quitar el soporte

La sección del soporte de este producto se puede quitar.

#### Atención

• No mueva el soporte hacia arriba y hacia abajo después de quitarlo. Si mueve el soporte hacia arriba y hacia abajo mientras no está conectado al monitor, esto puede causar daños o lesiones.

• Si deja caer el monitor o el soporte, esto puede causar daños o lesiones debido al peso del monitor y el soporte.

### **1.**Eleve la altura del monitor a la altura máxima.

#### Atención

• Si el monitor no se eleva a la altura máxima, puede haber casos en los que la altura del monitor cambie accidentalmente al retirar el soporte. Esta puede ser la causa de lesiones o daños.

# **2.**Coloque el monitor LCD sobre un paño suave extendido sobre una superficie estable y plana con la superficie del panel LCD hacia abajo.

### **3.**Retire el soporte.

Como se muestra en el diagrama, presione el botón de bloqueo (1) mientras sujeta firmemente la sección de soporte del soporte y deslice el soporte en la dirección del pedestal en la parte inferior (2). A continuación, tire del soporte hacia arriba para quitarlo (3).

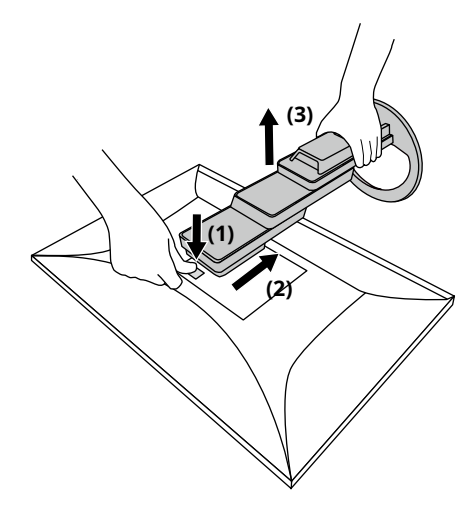

# 6-2. Colocación del brazo opcional

Se puede conectar un brazo opcional (o un soporte opcional) quitando la sección del soporte. Consulte nuestro sitio web para conocer el brazo opcional compatible (o el soporte opcional).www.eizoglobal.com

#### Atención

- Al colocar un brazo o soporte, siga las instrucciones del Manual del usuario respectivo.
- Cuando utilice un brazo o soporte de otro fabricante, confirme lo siguiente de antemano y seleccione uno que cumpla con el estándar VESA. Utilice los tornillos de montaje VESA suministrados con este producto cuando fije el brazo o la base.
   Espacio libre entre orificios para tornillos: 100 mm × 100 mm
  - Montaje VESA del brazo o soporte, dimensiones externas: 122 mm x 122 mm o menos
  - Grosor de la placa: 2,6 mm
- Suficientemente fuerte para soportar el peso de la unidad del monitor (excluyendo el soporte) y accesorios como cables.
  Al instalar un brazo o soporte, las orientaciones instalables y el rango de movimiento (ángulo de inclinación) son los siguientes:

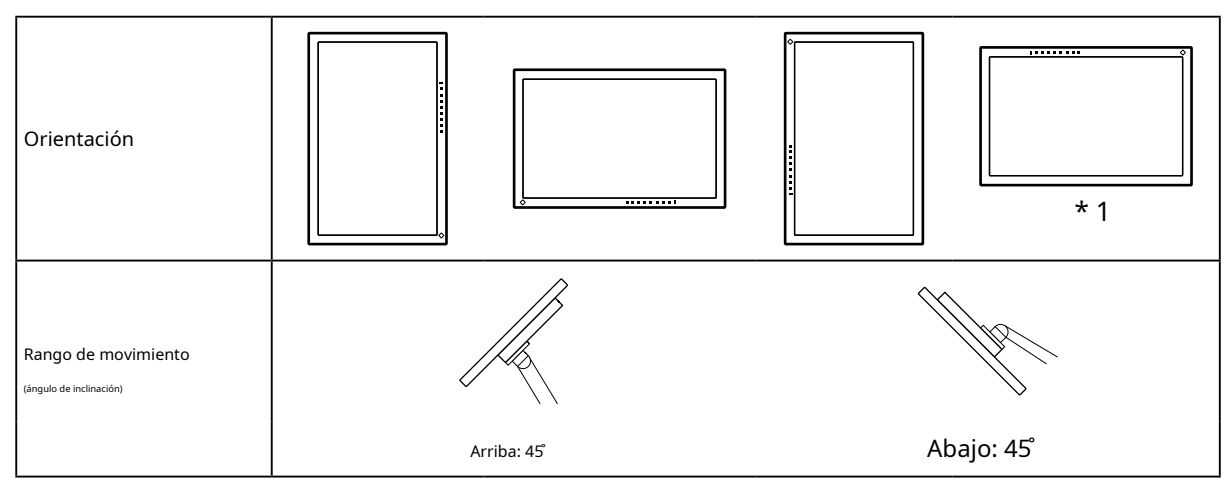

\* 1 Si coloca el monitor en esta dirección, limpie el conector de alimentación y el área circundante con regularidad. Si se adhiere polvo, agua, aceite u otros materiales al dispositivo, puede provocar un incendio.

• Conecte los cables después de colocar un brazo o soporte.

- No mueva el soporte extraído hacia arriba y hacia abajo. Si lo hace, puede provocar lesiones o daños en el dispositivo.
- El monitor, el brazo y el soporte son pesados. Dejarlos caer puede provocar lesiones o daños al equipo.
- Verifique periódicamente que los tornillos estén lo suficientemente apretados. Si los tornillos no están lo suficientemente apretados, es posible que el monitor se suelte. Esta puede ser la causa de lesiones o daños.

### **1.**Fije el brazo o soporte al monitor.

Utilice los tornillos de montaje VESA suministrados con este producto cuando fije el brazo o la base.

# 6-3. Colocación del soporte original

- **1.**Coloque el monitor LCD sobre un paño suave extendido sobre una superficie estable y plana con la superficie del panel LCD hacia abajo.
- **2.**Retire los tornillos de fijación del brazo opcional (o soporte opcional) y separe el brazo opcional (o soporte opcional).

### **3.**Fije el soporte original.

Inserte las cuatro pestañas del soporte en los cuatro orificios del panel posterior (1) y deslice el soporte hacia la parte superior del monitor (2). El soporte hace clic cuando está colocado correctamente.

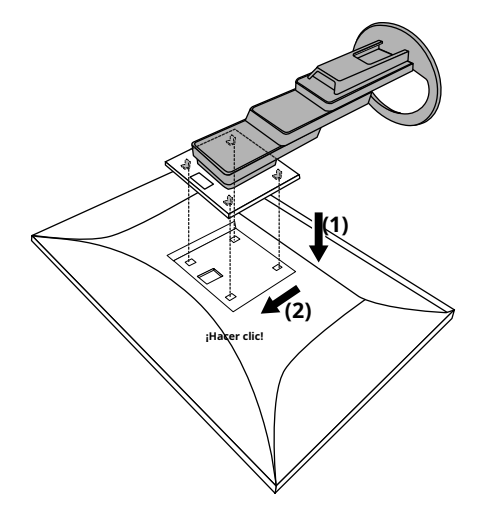

# Capítulo 7 Referencia

# 7-1. Conexión de varias PC

Este producto se puede conectar a varias PC y le permite cambiar entre las conexiones para la visualización.

### jemplos de conexión

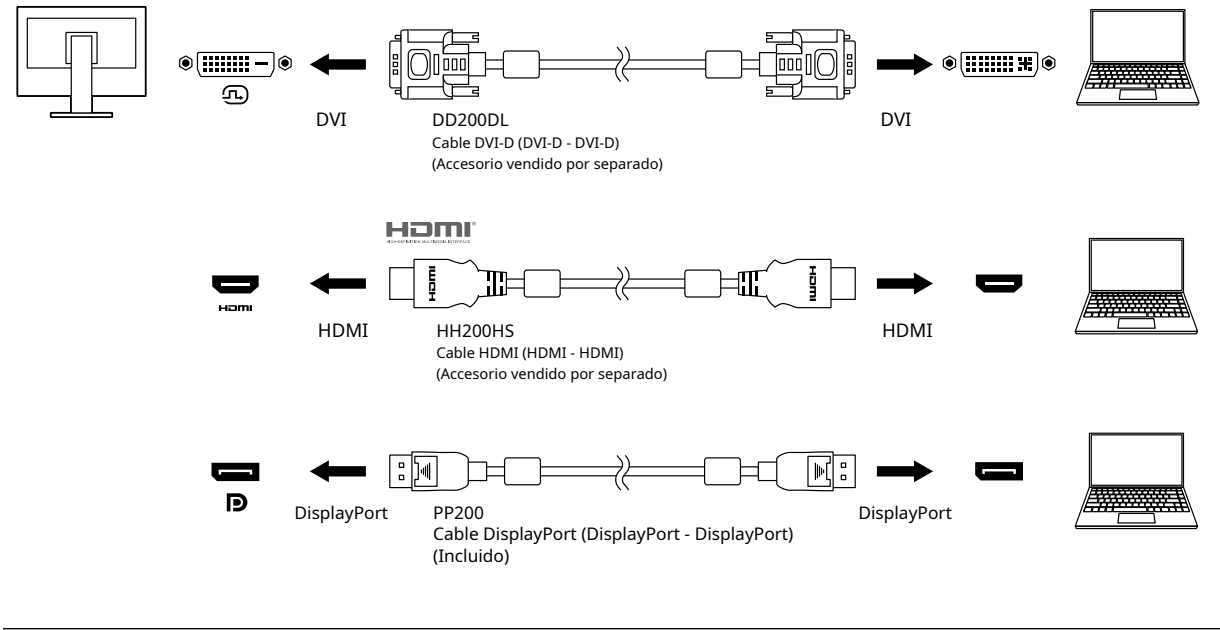

#### Nota

- Puede seleccionar la señal de entrada para mostrar usando el "2-2. Cambiar las señales de entrada" (página 13).
- Este producto proporciona una función que reconoce automáticamente el conector a través del cual se ingresan las señales de PC y muestra las imágenes en la pantalla en consecuencia. Para más detalles, consulte"Detección de entrada automática" (página 26).

### 7-2. Uso de la función de concentrador USB

Este monitor está equipado con un concentrador USB. Funciona como un concentrador USB cuando se conecta a una PC compatible con USB, lo que permite la conexión de dispositivos USB periféricos.

#### procedimiento de conexión

1. Conecte el puerto USB descendente de la computadora y el puerto USB ascendente del monitor con un cable USB.

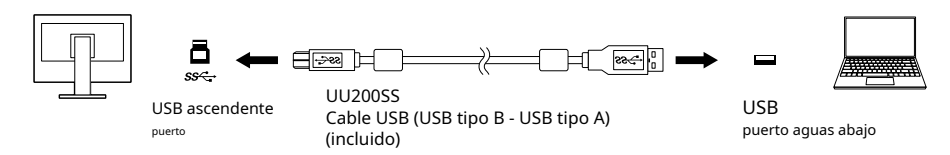

2. Conecte un dispositivo USB periférico al puerto USB descendente (página 9) del monitor.

#### Atención

• Es posible que esta función no funcione según la computadora que esté utilizando, su sistema operativo y sus dispositivos periféricos. Comuníquese con el fabricante de cada dispositivo para obtener información sobre la compatibilidad con USB.

- Incluso cuando el monitor está en el modo de ahorro de energía, los dispositivos conectados al puerto de bajada USB están operativos. Debido a esto, el consumo de energía del monitor varía según los dispositivos conectados, incluso en el modo de ahorro de energía.
- Cuando la alimentación principal del monitor está apagada, un dispositivo conectado al puerto de bajada USB no funcionará.
- Cuándo"Modo de compatibilidad" (página 26)está configurado en "Apagado" y el monitor está apagado, un dispositivo conectado al puerto USB de bajada no funcionará.

#### Nota

• Este producto es compatible con USB 3.1 Gen 1. Cuando se conecta a dispositivos periféricos compatibles con USB 3.1 Gen 1, es posible la comunicación de datos de alta velocidad (solo si el cable USB que conecta el dispositivo externo o el dispositivo periférico es compatible con USB 3.1 Gen 1).

# 7-3. Especificaciones

| Panel LCD        | Escribe                           | IPS (antideslumbrante)                                                                            |                                                                                                   |  |
|------------------|-----------------------------------|---------------------------------------------------------------------------------------------------|---------------------------------------------------------------------------------------------------|--|
|                  | Iluminar desde el fondo           | CONDUJO                                                                                           |                                                                                                   |  |
|                  | Tamaño                            | 68,5 cm (27,0 pulgadas)                                                                           |                                                                                                   |  |
|                  | Resolución                        | 2560 puntos × 1440 líneas                                                                         |                                                                                                   |  |
|                  | Tamaño de pantalla (Al × V)       | 596,7 mm × 335,7 mm                                                                               |                                                                                                   |  |
|                  | Tamaño de píxel                   | 0,233mm                                                                                           |                                                                                                   |  |
|                  | Colores de pantalla               | colores de 8 bits:                                                                                | 16,77 millones de colores                                                                         |  |
|                  | Ángulo de visión<br>(H/V, típico) | 178/178                                                                                           |                                                                                                   |  |
|                  | Tiempo de respuesta (típico)      | Gris a gris:                                                                                      | 14 ms (ajuste de sobremarcha: desactivado)<br>5 ms (configuración de sobremarcha: mejorada)       |  |
| Señales de vídeo | Terminales de entrada             | DisplayPort (HDCP) × 2, HDMI (HDCP)*1× 1, DVI-D (HDCP) × 1                                        |                                                                                                   |  |
|                  | Escaneo digital                   | DisplayPort:                                                                                      | 31 kHz a 89 kHz /                                                                                 |  |
|                  | Frecuencia                        |                                                                                                   | 59 Hz a 61 Hz,                                                                                    |  |
|                  | (H/V)                             |                                                                                                   | 69 Hz a 71 Hz (a 720 × 400)                                                                       |  |
|                  |                                   | HDMI:                                                                                             | 31 kHz a 89 kHz /                                                                                 |  |
|                  |                                   |                                                                                                   | 59 Hz a 61 Hz,                                                                                    |  |
|                  |                                   |                                                                                                   | 69 Hz a 71 Hz (a 720 × 400)                                                                       |  |
|                  |                                   | DVI-D:                                                                                            | 31 kHz a 89 kHz /                                                                                 |  |
|                  |                                   |                                                                                                   | 59 HZ a 61 HZ,                                                                                    |  |
|                  | Sincronización de fotogramas      | 59 Hz a 61 Hz                                                                                     | 03 Hz a / Hz (a /20 ^ 400)                                                                        |  |
|                  | Modo                              |                                                                                                   |                                                                                                   |  |
|                  | máx. reloj de punto               | 250 MHz                                                                                           |                                                                                                   |  |
| USB              | Puerto                            | Aguas arriba × 1                                                                                  |                                                                                                   |  |
|                  |                                   | Aguas abajo × 4                                                                                   |                                                                                                   |  |
|                  | Estándar                          | Revisión de especificación USB 3.1 Gen 1                                                          |                                                                                                   |  |
|                  | Velocidad de comunicación         | 5 Gbps (súper), 480 Mbps (alto), 12 Mbps (completo), 1,5 Mbps (bajo)                              |                                                                                                   |  |
|                  | Corriente de suministro           | Río abajo                                                                                         | máx. 900mA / 1 puerto                                                                             |  |
| Audio            | Formato de entrada de audio       | DisplayPort:                                                                                      | PCM lineal de 2 canales (32 kHz / 44,1 kHz / 48<br>kHz / 88,2 kHz / 96 kHz / 176,4 kHz / 192 kHz) |  |
|                  |                                   | HDMI:                                                                                             | PCM lineal de 2 canales (32 kHz/44,1 kHz/<br>48 kHz/88,2 kHz/96 kHz/176,4 kHz/192<br>kHz)         |  |
|                  | Altavoces                         | 1 vatio + 1 vatio                                                                                 |                                                                                                   |  |
|                  | Auriculares                       | 2 mW + +2 mW (32 Ω)                                                                               |                                                                                                   |  |
|                  | Terminales de entrada             | Miniconector estéreo × 1<br>DisplayPort × 1, HDMI × 1 (cada uno compartido con la señal de video) |                                                                                                   |  |
|                  |                                   |                                                                                                   |                                                                                                   |  |
|                  | Terminales de salida              | Toma de auriculares × 1                                                                           |                                                                                                   |  |
| Poder            | Aporte                            | 100 - 240 V CA ±10 %, 50 /                                                                        | 60 Hz 0,70 A - 0,30 A                                                                             |  |
|                  | Poder maximo                      | 67 W o menos                                                                                      |                                                                                                   |  |
|                  | Consumo                           |                                                                                                   |                                                                                                   |  |
|                  | Modo ahorro de energía            | 0,5 W o menos (sin dispositivo USB conectado, configuración predeterminada)                       |                                                                                                   |  |
|                  | Modo de espera                    | 0,5 W o menos (sin dispositivo USB conectado, configuración predeterminada)                       |                                                                                                   |  |

. . . . . . . . . . .

. . . . . . . . . . . . . . . .

| Lícico                             | Dimensiones       |                                                                 |
|------------------------------------|-------------------|-----------------------------------------------------------------|
| FISICO                             | Dimensiones       | 011,7 mm × 359,9 mm a 554,9 mm × 233,6 mm a 268,0 mm (An × Ai × |
| Especificaciones                   |                   | Pr) (Inclinación: 35 )                                          |
|                                    |                   | 611,7 mm × 376,3 mm a 545,3 mm × 230,0 mm (An × Al              |
|                                    |                   | x Pr) (Inclinación: 0 °                                         |
|                                    |                   |                                                                 |
|                                    | Dimensiones       | 611,7 mm × 364,4 mm × 53,7 mm (ancho × alto × profundidad)      |
|                                    | (Sin soporte)     |                                                                 |
|                                    | Peso neto         | Aprox. 8,5 kg                                                   |
|                                    | Peso Neto (Sin    | Aprox. 5,7 kg                                                   |
|                                    | Estar)            |                                                                 |
|                                    | Ajuste de altura  | 195 mm (Inclinación: 35 ʃ / 169 mm (Inclinación: 0 ʃ            |
|                                    | Rango             |                                                                 |
|                                    | Inclinación       | Arriba 35° abajo 5°                                             |
|                                    | Girar             | 344°                                                            |
|                                    | Rotación Vertical | Izquierda 90° derecha 90°                                       |
| Operando                           | Temperatura       | 5 C a 35 C                                                      |
| Ambiental                          | Humedad           | 20 % a 80 % HR (sin condensación)                               |
| Requisitos                         | Presión del aire  | 540 hPa a 1060 hPa                                              |
| Transportación /<br>Almacenamiento | Temperatura       | - 20 C a 60 C                                                   |
|                                    | Humedad           | 10 % a 90 % HR (sin condensación)                               |
| Ambiental                          | Presión del aire  | 200 hPa a 1060 hPa                                              |
| Requisitos                         |                   |                                                                 |

\* 1 HDMI CEC (o control mutuo) no es compatible.

### Accesorios

Para obtener la información más reciente sobre accesorios, consulte nuestro sitio webwww.eizoglobal.com.

# Apéndice

#### Marca comercial

Los términos HDMI e Interfaz multimedia de alta definición HDMI y el logotipo de HDMI son marcas comerciales o marcas comerciales registradas de HDMI Licensing, LLC en los Estados Unidos y otros países.

El logotipo de cumplimiento de DisplayPort y VESA son marcas registradas de Video Electronics Standards Association.

El logotipo SuperSpeed USB Trident es una marca registrada de USB Implementers Forum, Inc.

Los logotipos Trident de USB Power Delivery son marcas comerciales de USB Implementers Forum, Inc.

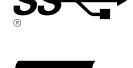

DICOM es la marca comercial registrada de la Asociación Nacional de Fabricantes Eléctricos para sus publicaciones de normas relacionadas con las comunicaciones digitales de información médica.

Kensington y Microsaver son marcas registradas de ACCO Brands Corporation. Thunderbolt es

una marca comercial de Intel Corporation en los Estados Unidos y/o en otros países.

Microsoft y Windows son marcas registradas de Microsoft Corporation en los Estados Unidos y otros países.

Adobe es una marca registrada de Adobe Systems Incorporated en los Estados Unidos y otros países.

Apple, macOS, Mac OS, OS X, Macintosh y ColorSync son marcas registradas de Apple Inc. ENERGY STAR es una marca registrada de la Agencia de Protección Ambiental de los Estados Unidos en los Estados Unidos y otros países.

EIZO, el logotipo de EIZO, ColorEdge, CuratOR, DuraVision, FlexScan, FORIS, RadiCS, RadiForce, RadiNET, Raptor y ScreenManager son marcas registradas de EIZO Corporation en Japón y otros países.

ColorEdge Tablet Controller, ColorNavigator, EcoView NET, EIZO EasyPIX, EIZO Monitor Configurator, EIZO ScreenSlicer, G-Ignition, i•Sound, Quick Color Match, RadiLight, Re/Vue, SafeGuard, Screen Administrator, Screen InStyle, ScreenCleaner y UniColor Pro son marcas registradas de EIZO Corporation.

Todos los demás nombres de empresas, nombres de productos y logotipos son marcas comerciales o marcas comerciales registradas de sus respectivas empresas.

# Licencia

La fuente de mapa de bits utilizada para este producto está diseñada por Ricoh Industrial Solutions Inc.

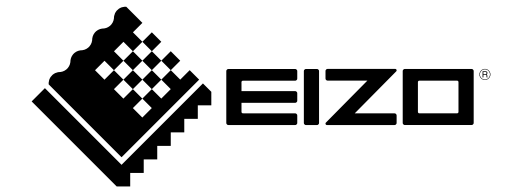

03V27987A1 UM-EV2760